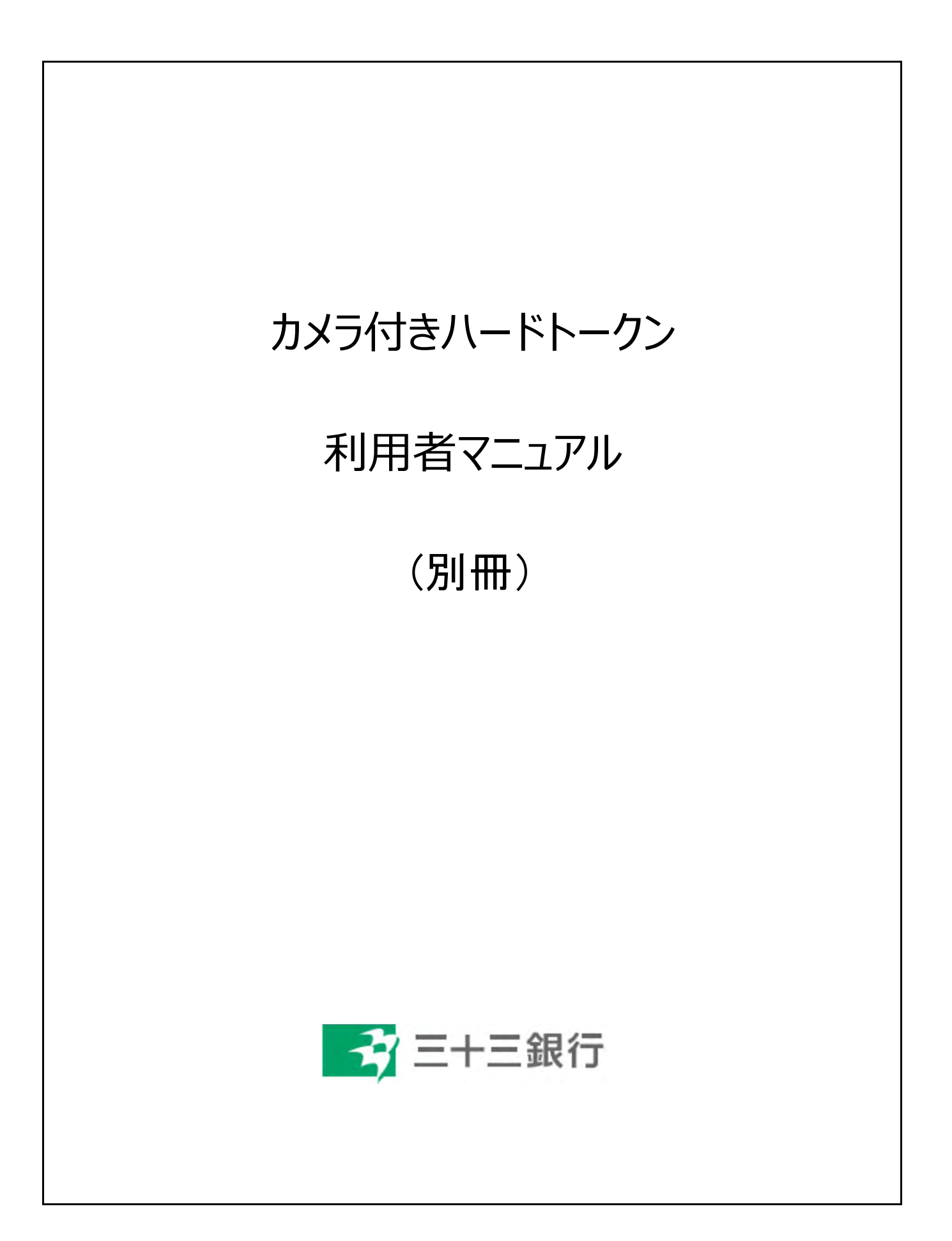

~はじめに~

このたびは、「カメラ付きハードトークン」をご利用いただき、

誠にありがとうございます。

ご利用の前に、本書をご覧いただき、正しくお取り扱い下さい。

# くご注意>

・本書の一部、または全部を無断で転載することは、禁止されております。

・本書の内容は、将来予告なしに変更する場合がございます。

・記載されている会社名、製品名およびサービス名等は、各社の商標または登録商標です。

# (目次)

### ■ 安全に取引を行うことができます

- ディスプレイの見方
- 操作上の注意点

### 1 カメラ付きハードトークン(登録) 初期設定

| 1.1 | 初めてご利用になるお客様・・・『 <mark>初期登録</mark> 』  | P1~7   |
|-----|---------------------------------------|--------|
| 1.2 | 初めてご利用になるお客様・・・『 <mark>利用者登録</mark> 』 | P8~10  |
| 1.3 | 『利用者追加登録』                             | P11~16 |

# 2 カメラ付きハードトークン(利用) 各種取引

| 2.1 | 資金移動                   | P17 |
|-----|------------------------|-----|
| 2.2 | 連続資金移動                 | P18 |
| 2.3 | 収納サービス(国庫金)            | P19 |
| 2.4 | 収納サービス(地方公共団体)         | P20 |
| 2.5 | 収納サービス(民間収納機関)         | P21 |
| 2.6 | 総合振込                   | P22 |
| 2.7 | 給与振込                   | P23 |
| 2.8 | 外部ファイル送信               | P24 |
| 2.9 | 外部ファイル送信(ZEDI=全銀EDI情報) | P25 |

# 3 カメラ付きハードトークン(管理) 解除/抹消

| 3.1 | 利用者登録の解除        | P26~28 |
|-----|-----------------|--------|
| 3.2 | カメラ付きハードトークンの抹消 | P29~31 |

### 4 困ったときは

| 4.1 | よくあるご質問(FAQ)        | P32~33 |
|-----|---------------------|--------|
| 4.2 | エラー/警告メッセージ一覧       | P34~35 |
| 4.3 | カメラ付きハードトークンの電池交換手順 | P36    |

# ~安全に取引を行うことができます~

# ■カメラ付きハードトークンとは

「カメラ付きハードトークン」とは、取引情報を元に生成された二次元バーコードを読み取り、

暗証番号を表示させる「小型の端末」です。

入力した振込内容を改ざんしてサーバに通信させるようなMITB(マン・イン・ザ・ブラウザ)※

と呼ばれる高度な犯罪手口にも有効で、安全に取引を行えます。

※MITBとは・・・Webブラウザの通信を盗聴、改ざんを行う攻撃 (通信を乗っ取って振込先を改ざんして預金を盗む等)

## ■カメラ付きハードトークンの特徴

1. 小型で持ち運びが便利

2.有効期限はなく、電池を交換することで長期のご利用が可能

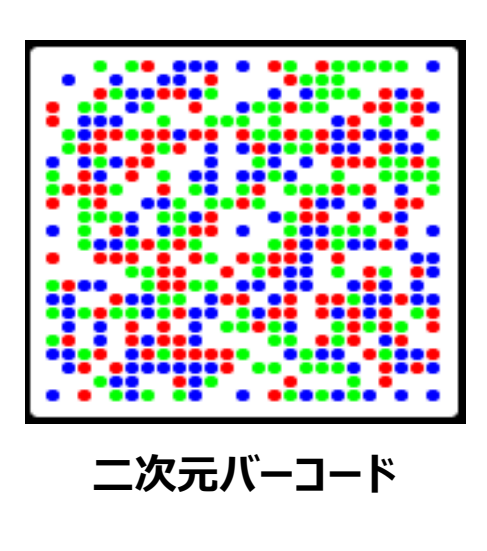

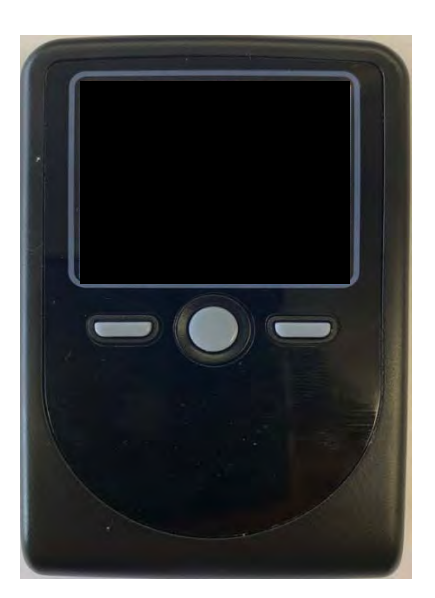

カメラ付きハードトークン

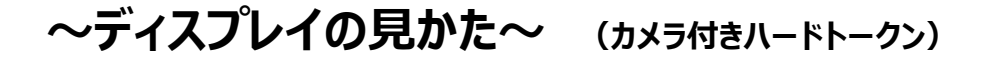

#### ■自動電源OFFについて

カメラ付きハードトークンは、消費電力を抑える為、一定時間無操作の場合に自動で電源OFFになります。 電源ONにより画面が明るい「明表示状態」になり、一定時間無操作で画面が暗い「暗表示状態」になります。 更に一定時間無操作で電源OFFとなります。

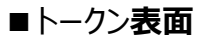

#### 左ボタン

【明表示状態の時に押す】 選択した内容のキャンセルやヘルプ 表示に 使用します。 【暗表示状態の時に押す】 画面を明るく(明表示状態に)します。 【電源OFF状態の時に押す】 左ボタンを押したまま中央ボタンを長押しする ことでメニューを表示することができます。

#### 中央ボタン

【明表示状態の時に押す】 電源OFFに使用します。 【暗表示状態の時に押す】 画面を明るく(明表示状態に)します。 【電源OFF状態の時に押す】 電源ONに使用します。 また、左ボタンを押したまま中央ボタンを 長押しすることでメニューを表示することが できます。

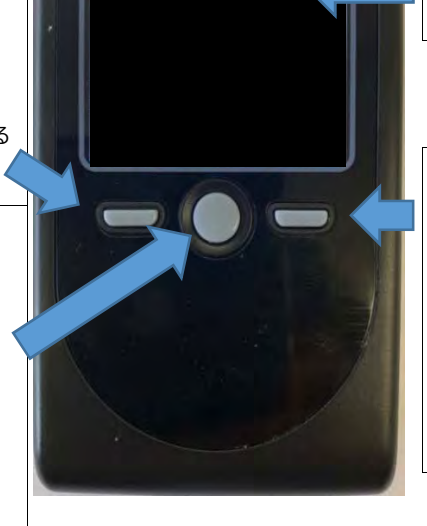

ディスプレイ 二次元コードから読み取った取引 情報、暗証番号を表示します。

#### 右ボタン

【明表示状態の時に押す】 選択した内容の実行や表示情報の クリアに使用します。 【暗表示状態の時に押す】 画面を明るく(明表示状態に) します。 【電源OFF状態の時に押す】 機能はありません。

#### ■トークン裏面

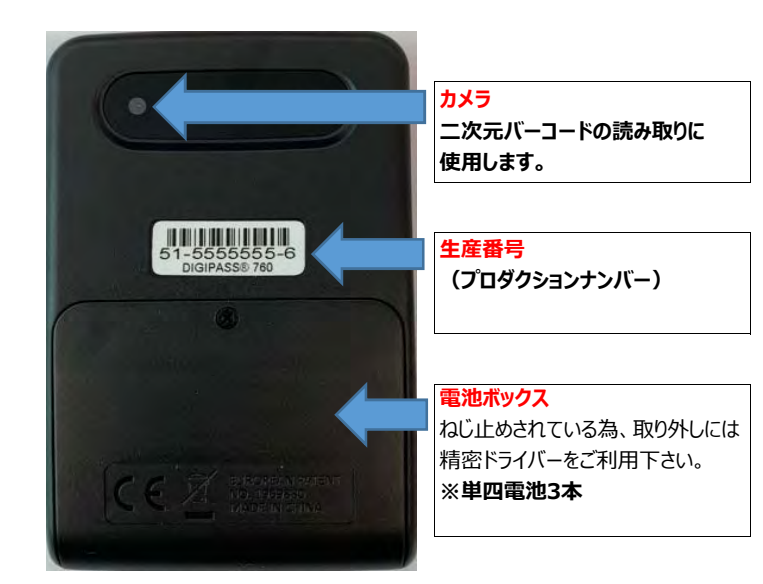

※上記写真はサンプルの為、実際には写真と異なる場合があります。

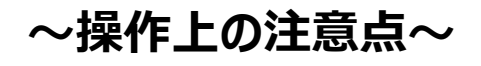

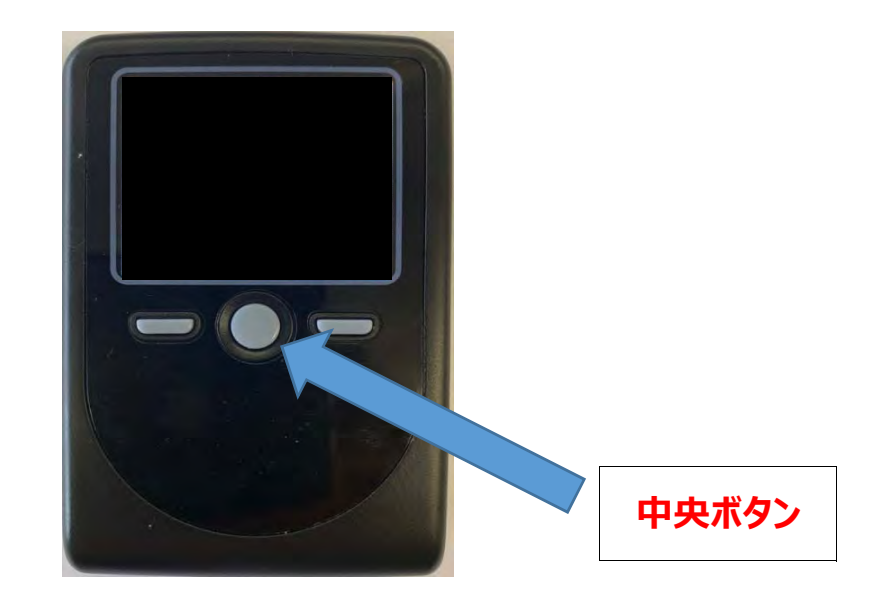

#### <注意>

- 明表示状態で、中央ボタンを押すと『電源OFF』となりますので注意して下さい。
- 登録の途中で操作を中断した場合には、再度最初から登録操作を行って下さい。
- 暗表示状態で各ボタンを押した場合、明表示状態の操作となります。

#### く参考>

カメラが起動後、約20秒以内に二次元バーコードを読み取れなかった場合は、
 エラー画面に切り替わり、さらに40秒後に電源OFFとなります。

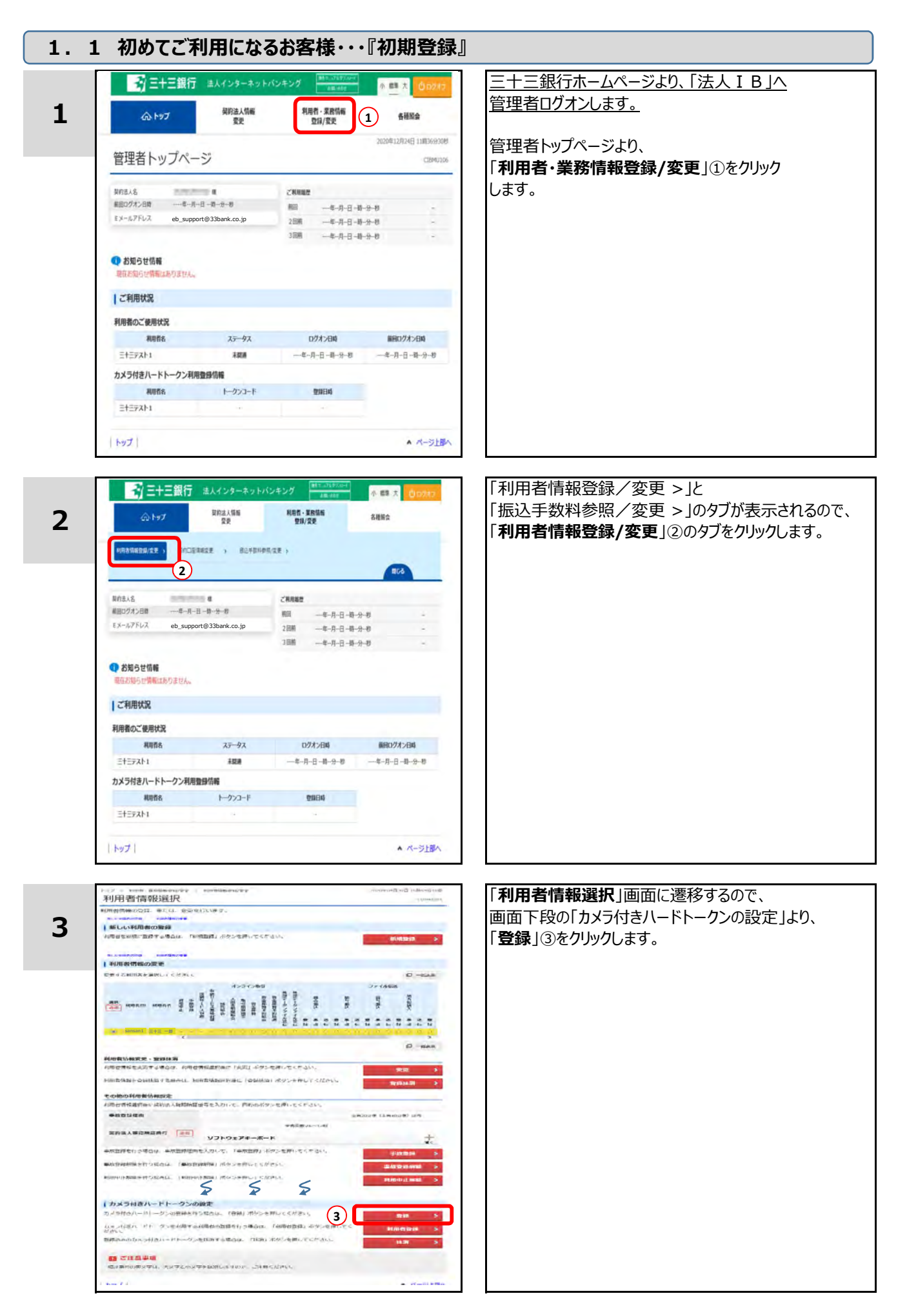

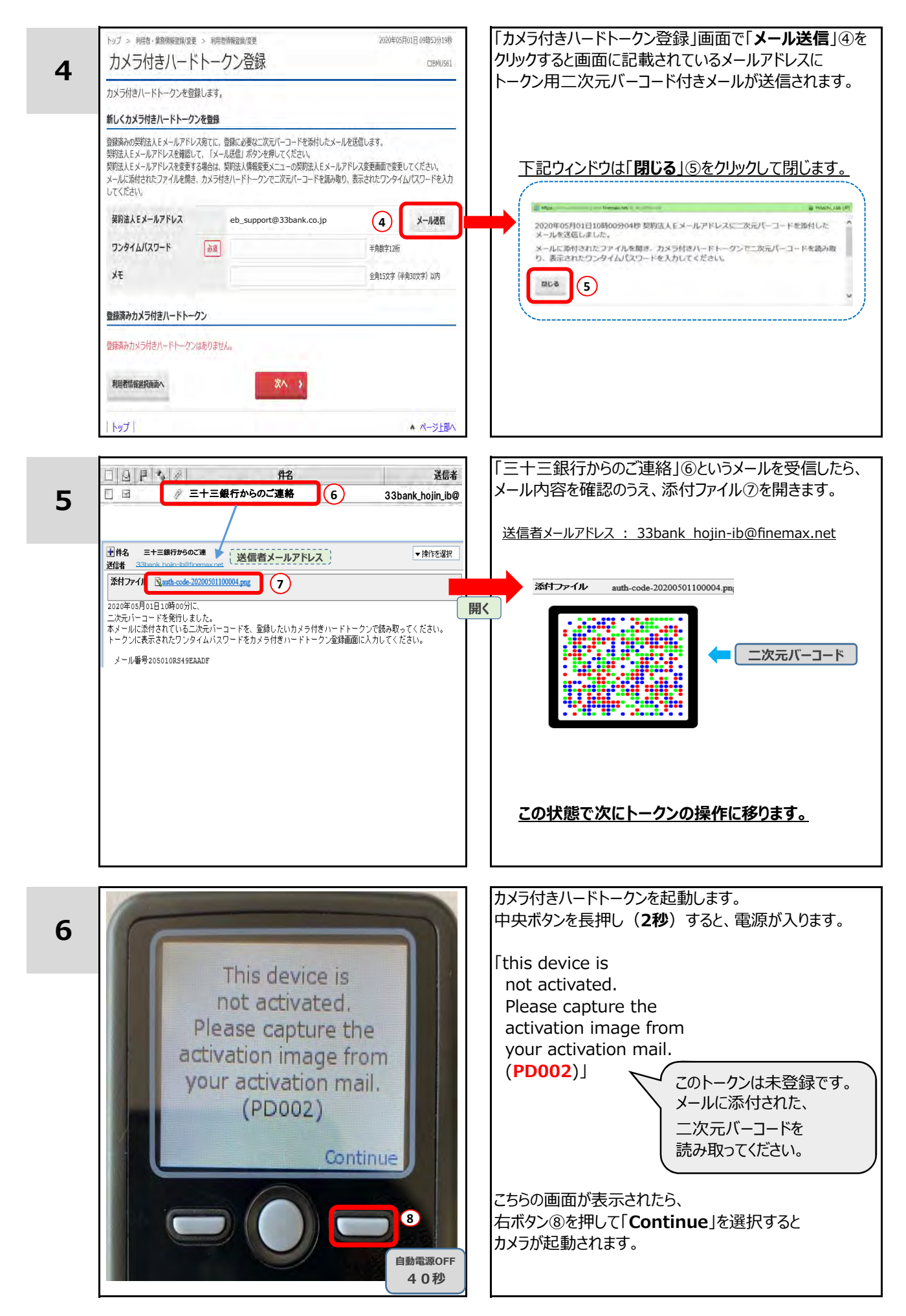

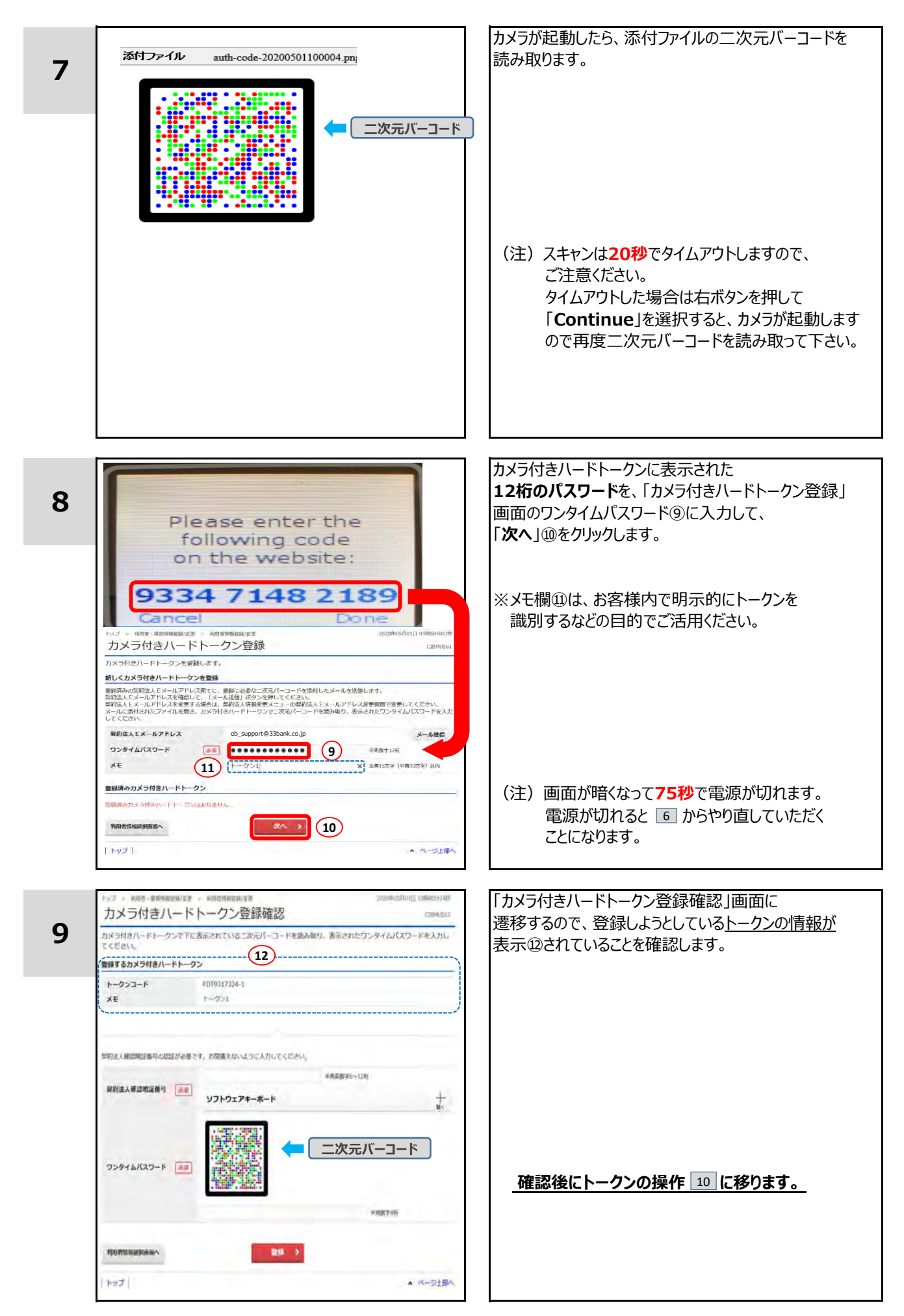

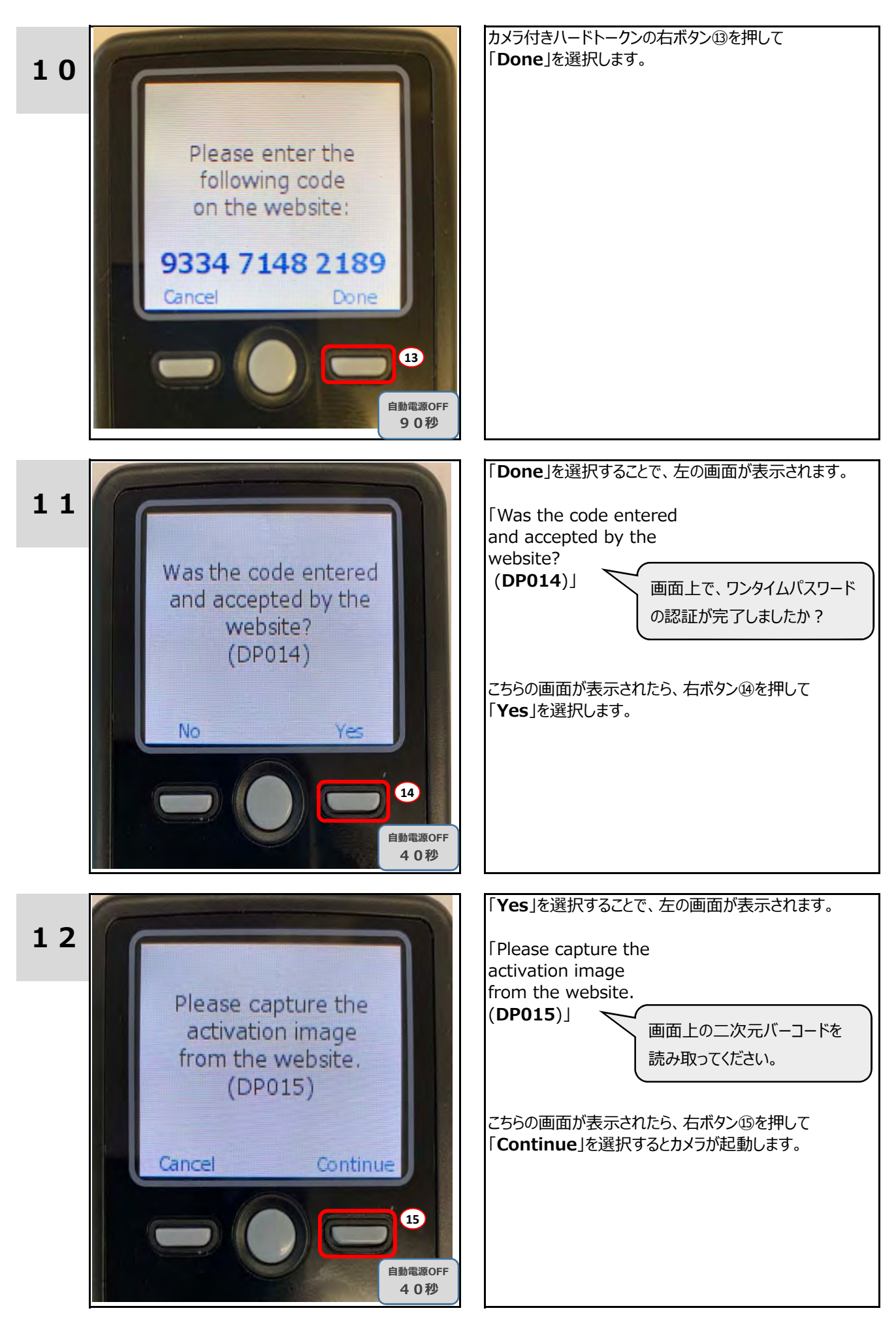

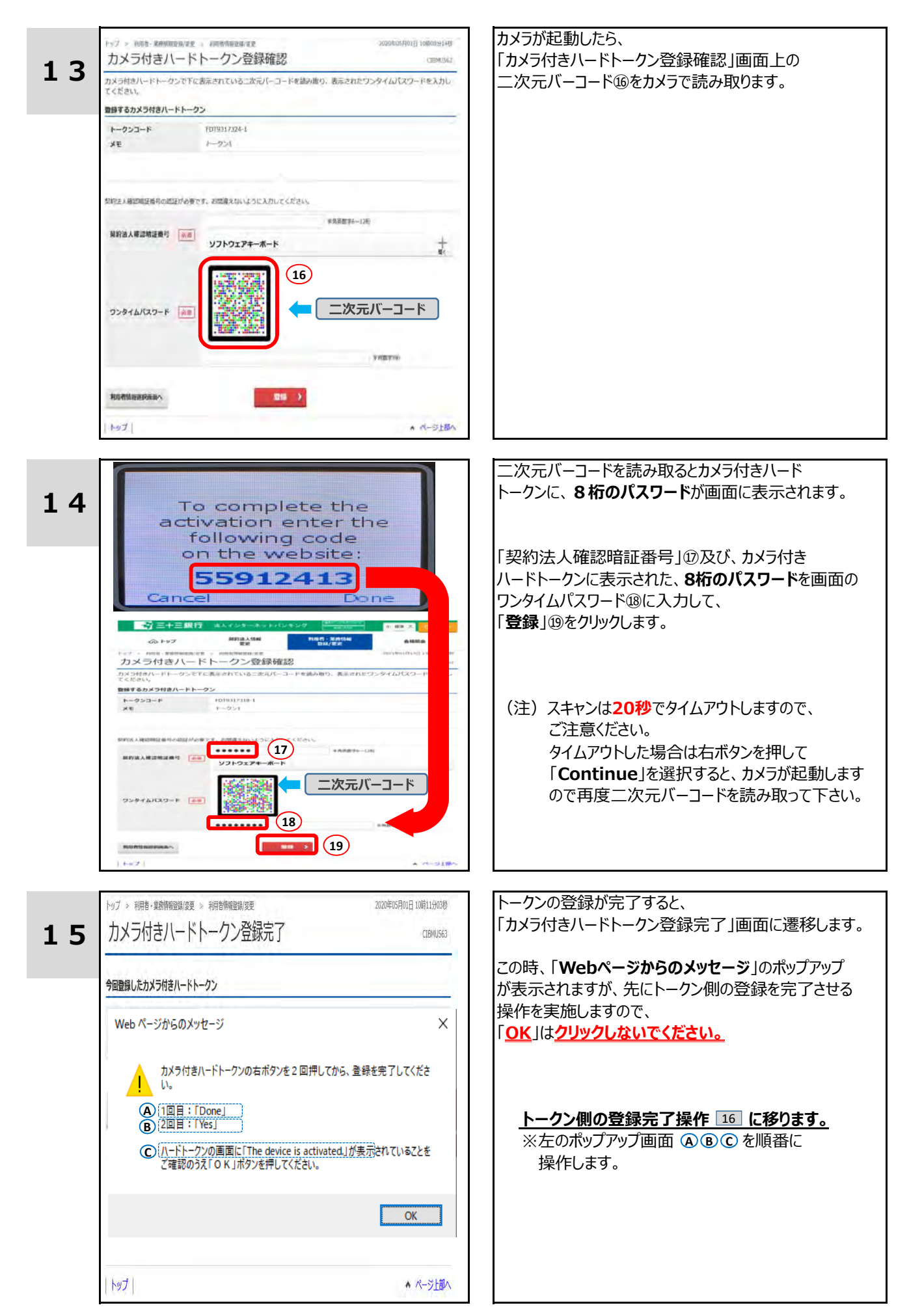

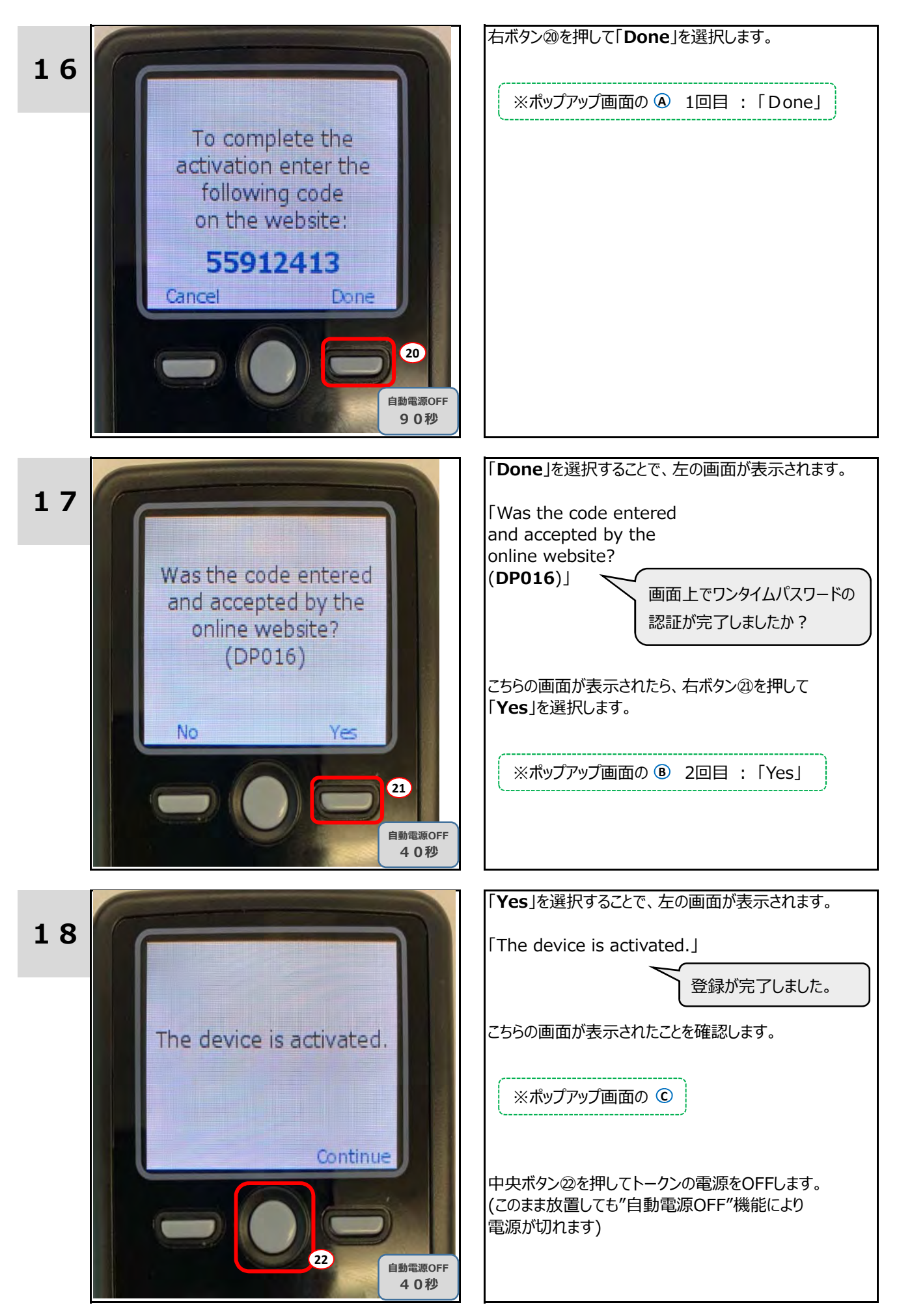

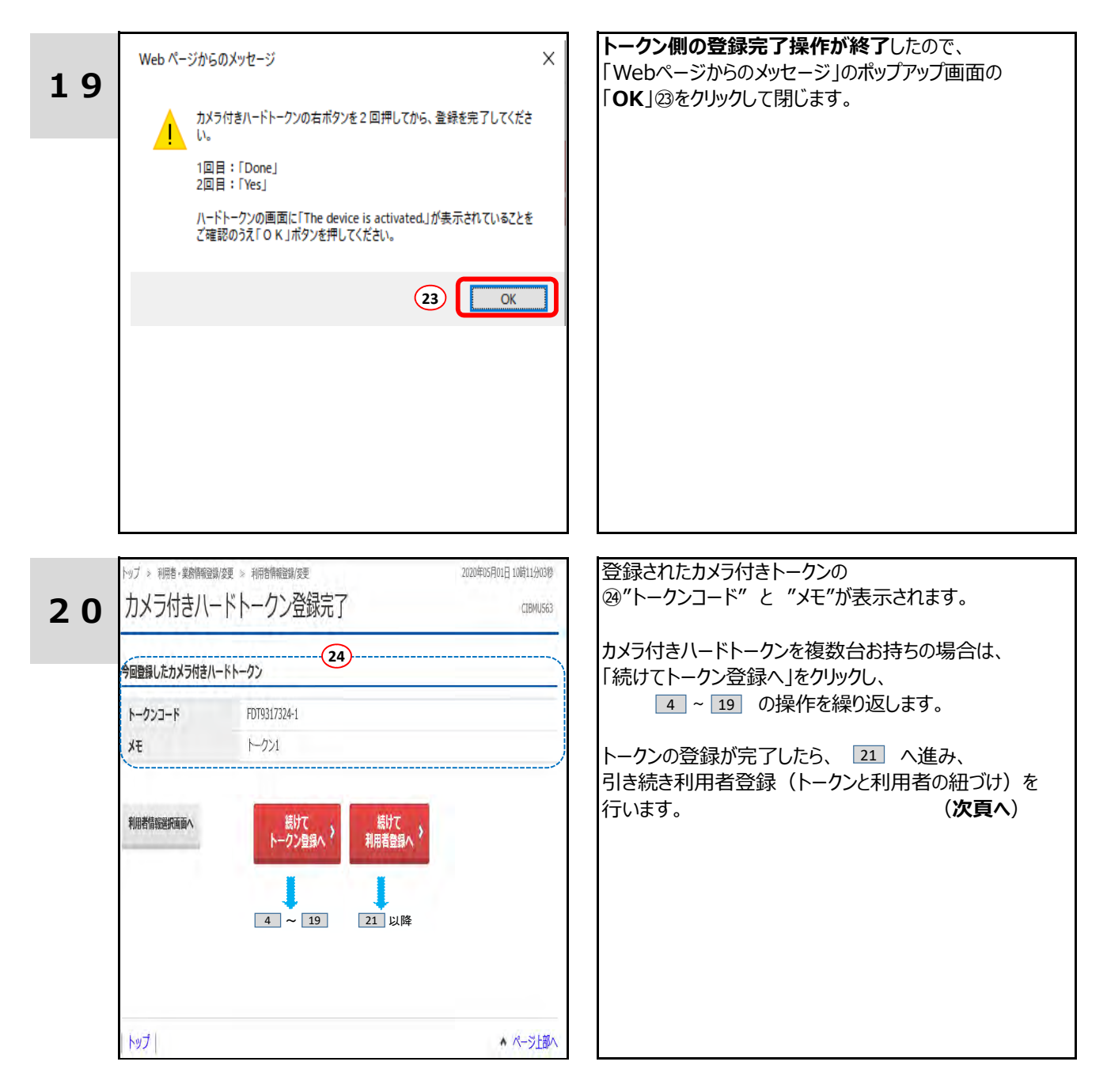

### トークン初期登録からの利用者登録

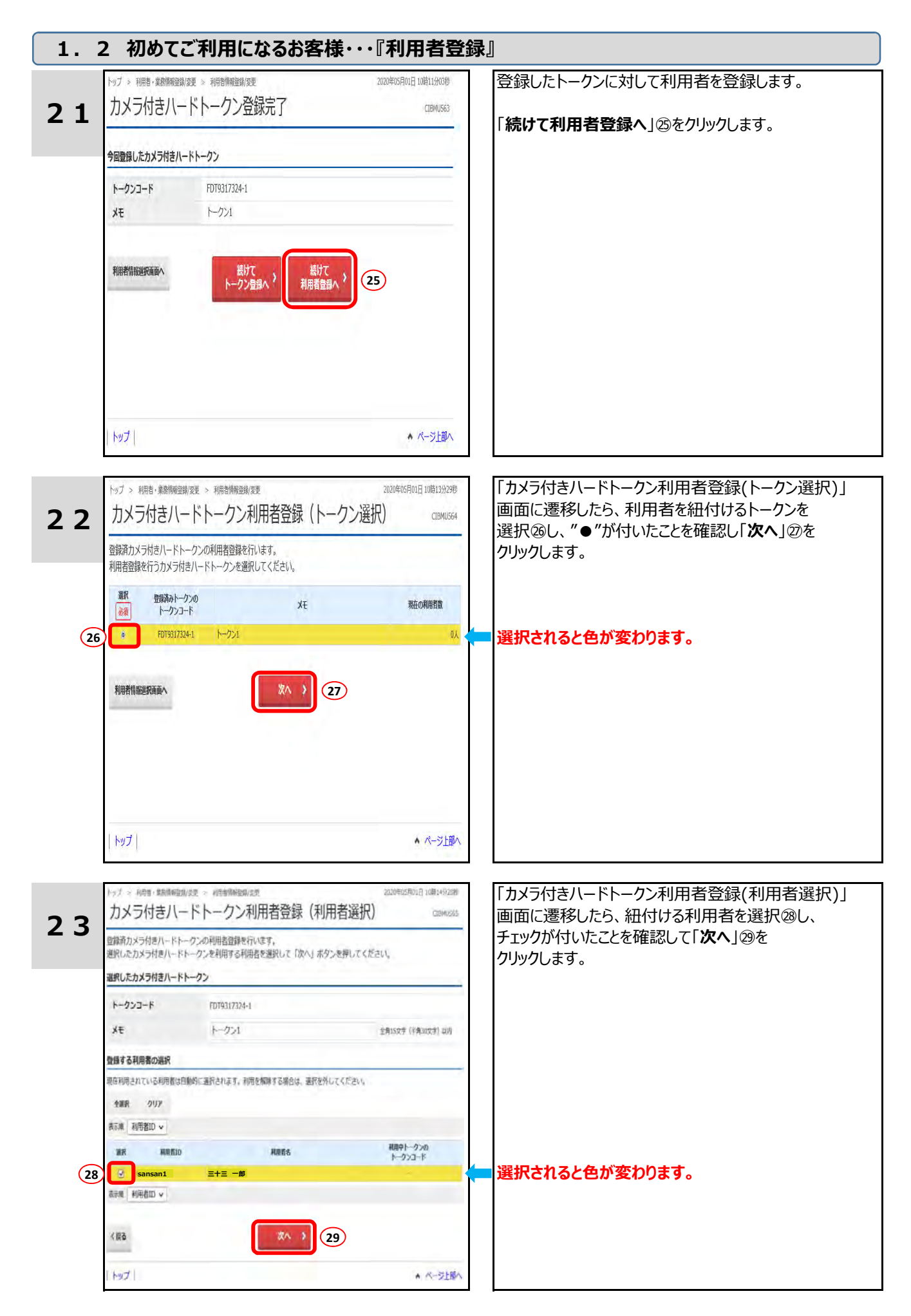

## トークン初期登録からの利用者登録

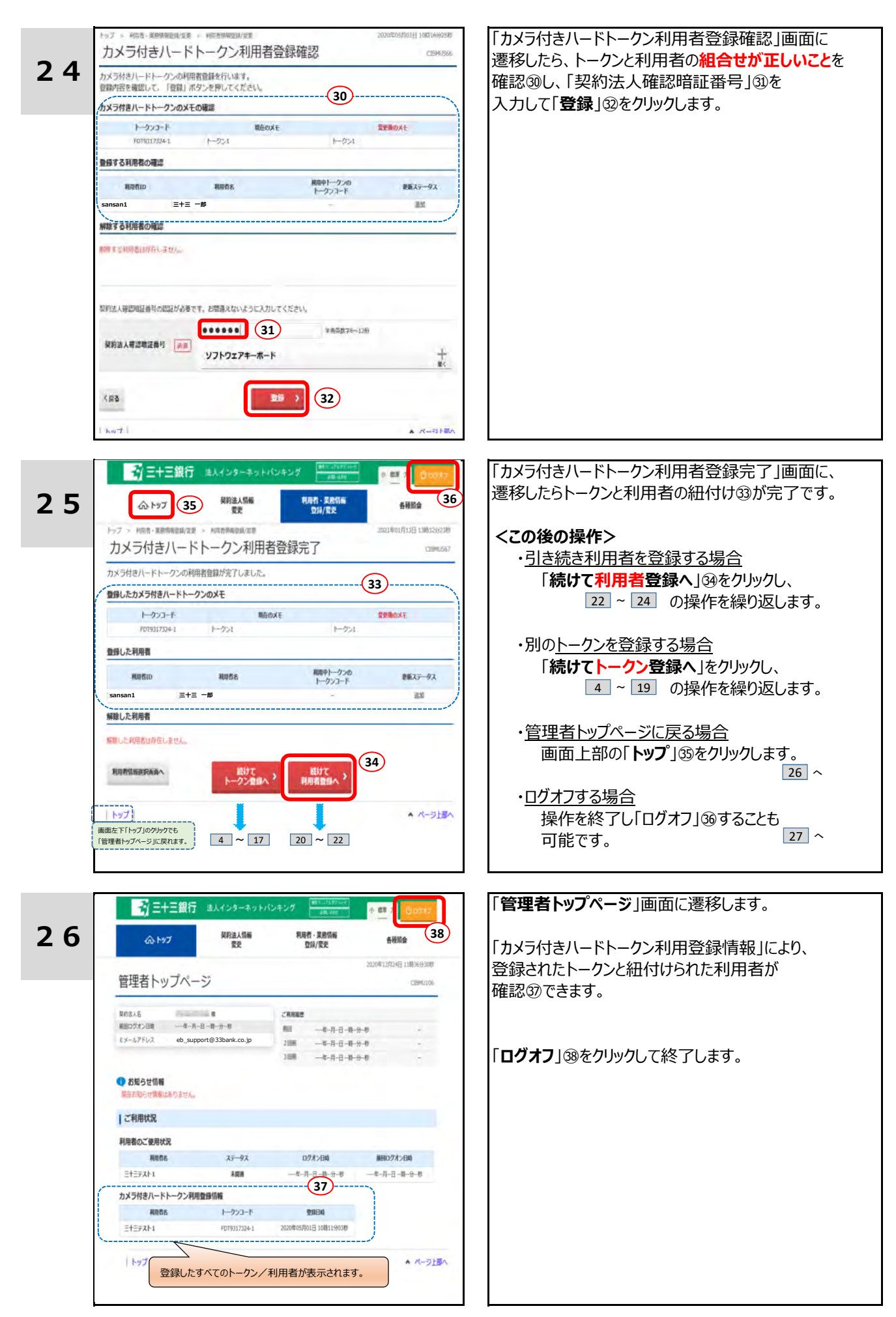

## トークン初期登録からの利用者登録

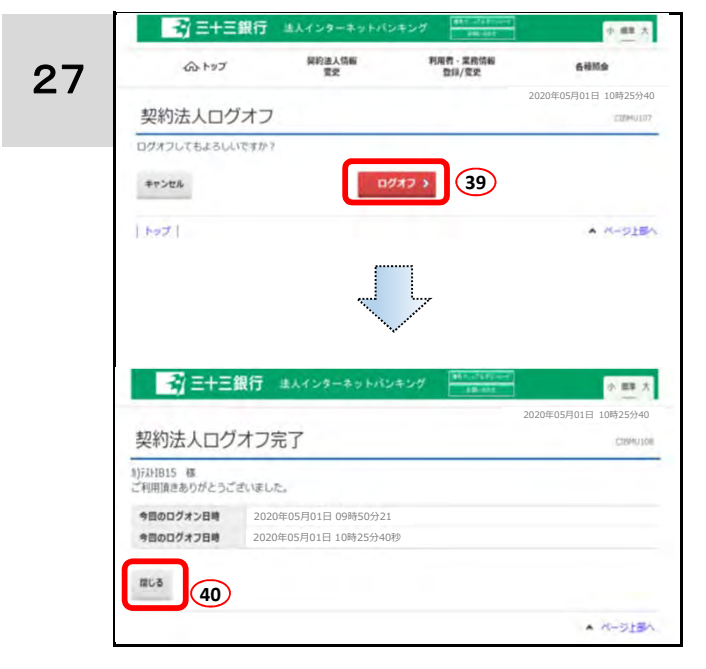

# ログオフを確認する「契約法人ログオフ」画面に 遷移します。 ログオフしてよろしければ、「**ログオフ**」 ③を クリックします。 ログオフされて「契約法人ログオフ完了」画面に 遷移します。 「**閉じる**」 ④をクリックして初期登録操作が 完了です。

# <u>登録済みカメラ付きハードトークンへの利用者登録</u>

〔例〕2台のトークンに各々利用者を登録する場合

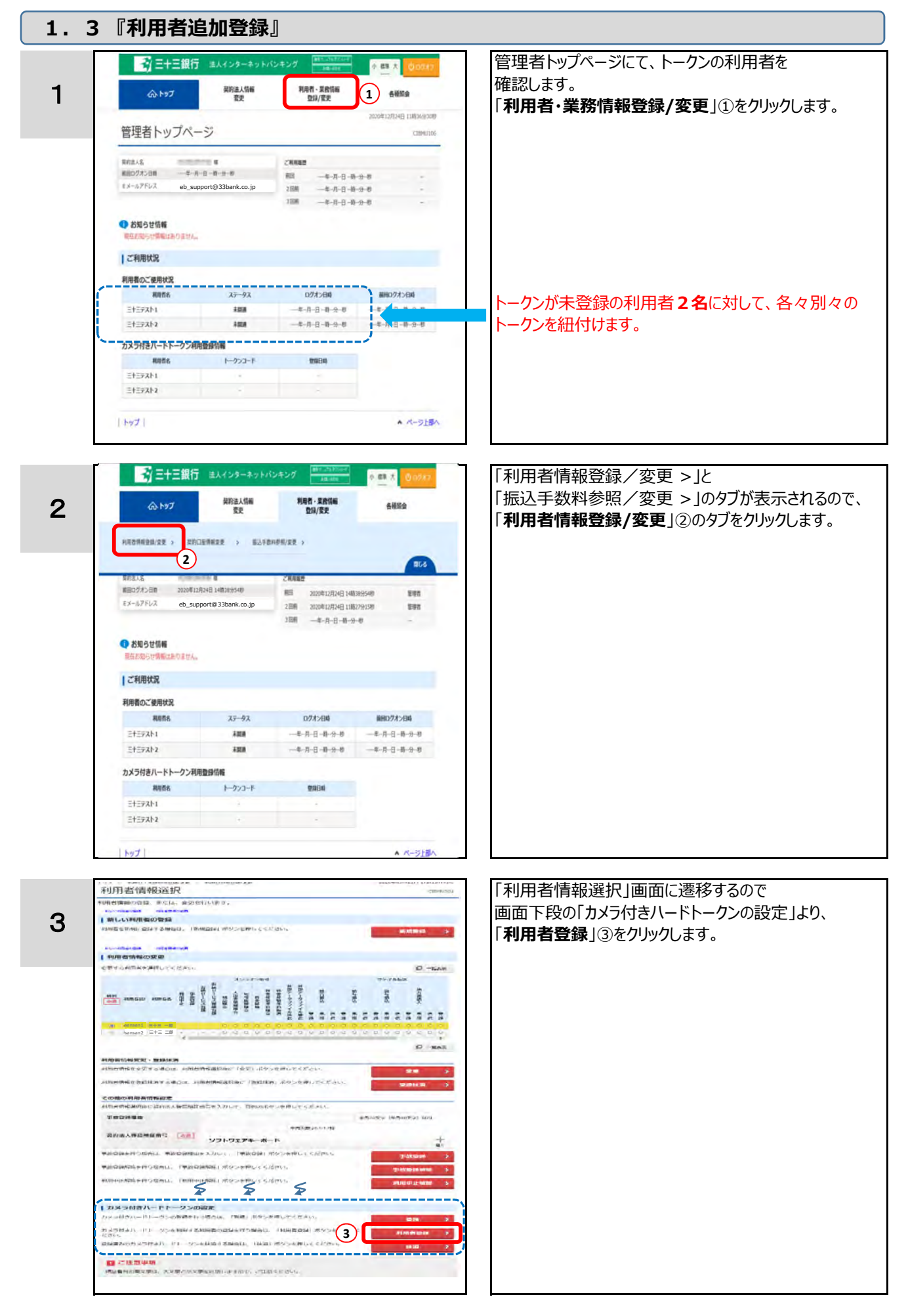

#### 登録済みカメラ付きハードトークンへの利用者登録 〔例〕2台のトークンに各々利用者を登録する場合

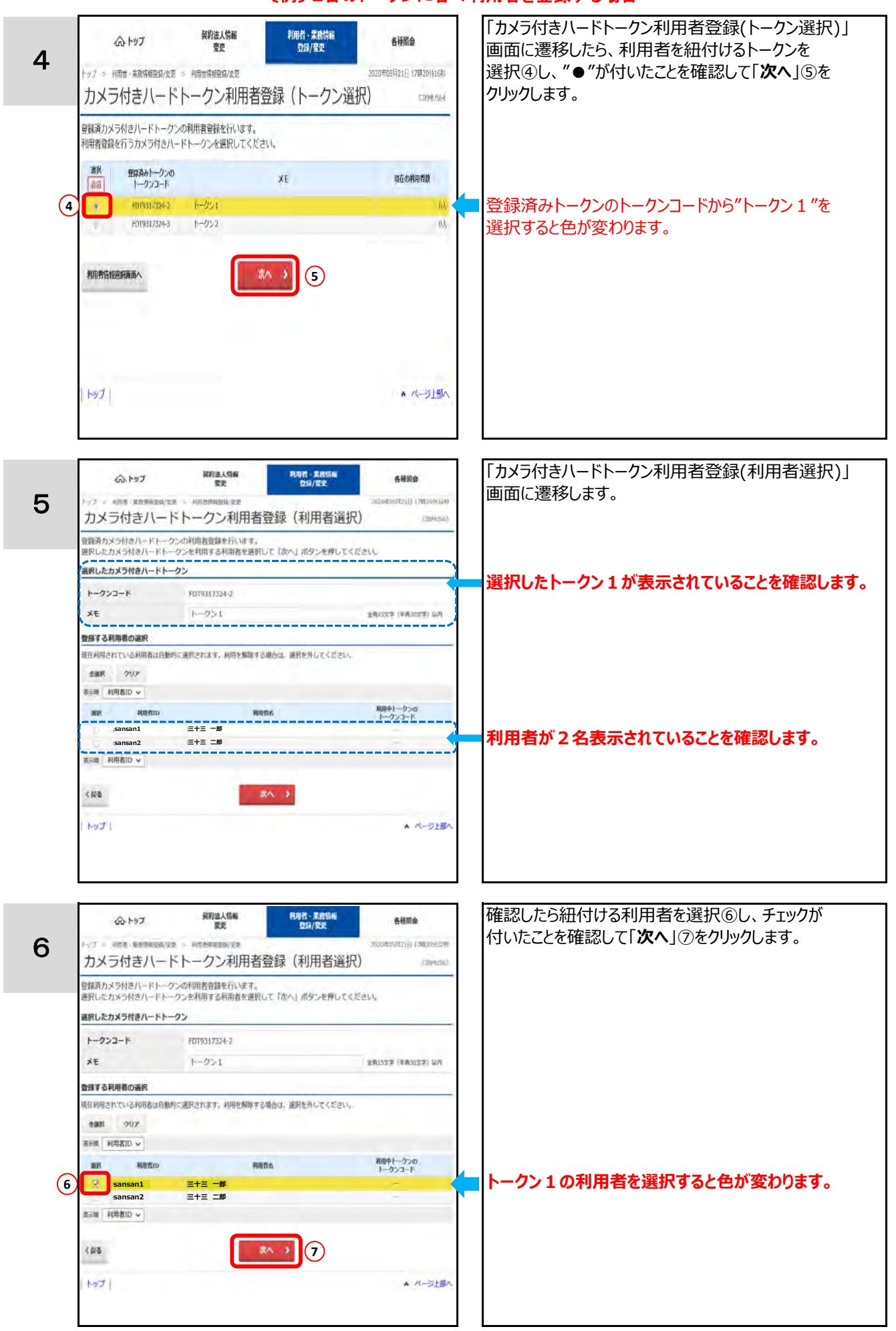

#### 登録済みカメラ付きハードトークンへの利用者登録 〔例〕2台のトークンに各々利用者を登録する場合

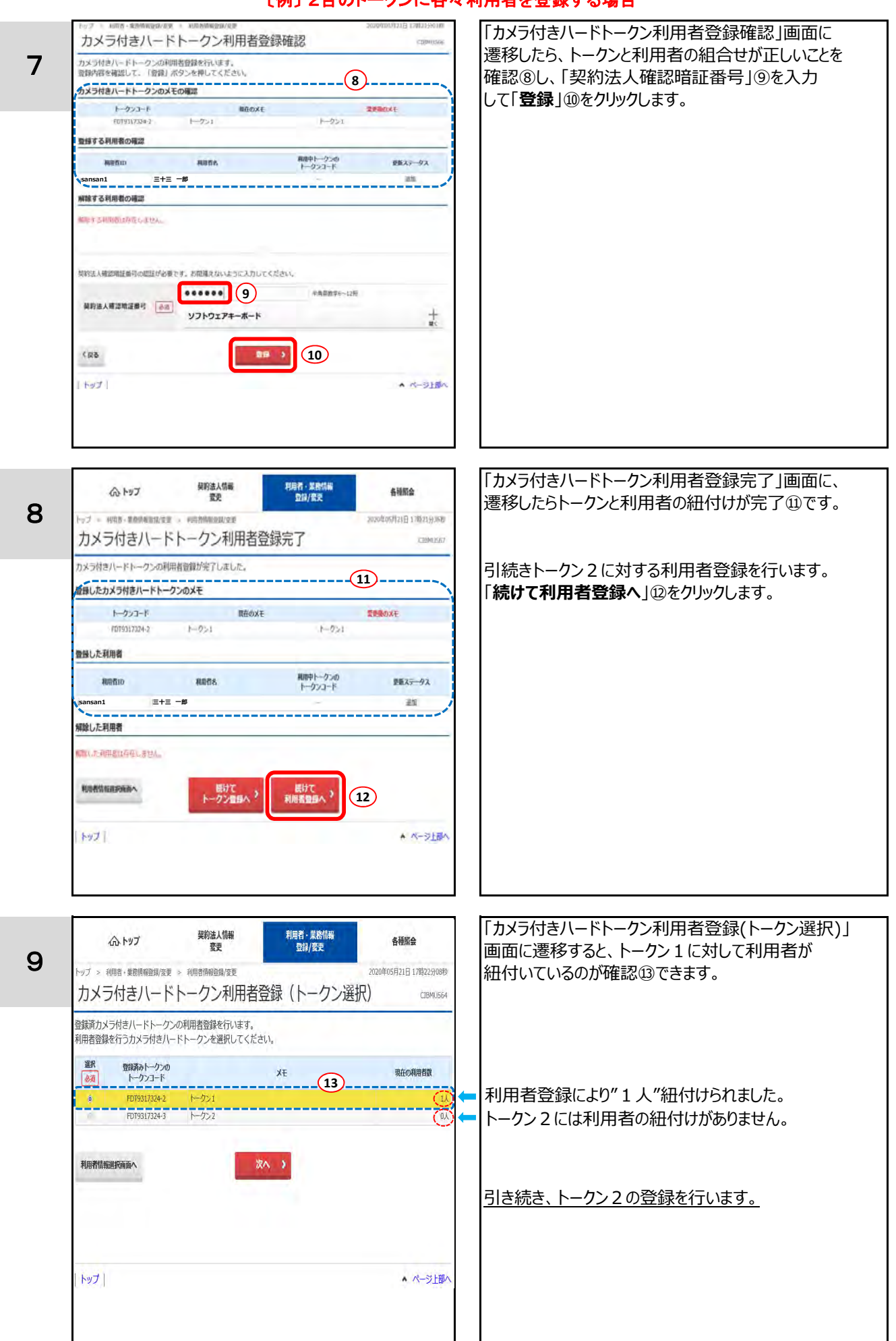

#### <u>登録済みカメラ付きハードトークンへの利用者登録</u> -クンに各々利用者を登録す

〔例〕 2台のト・

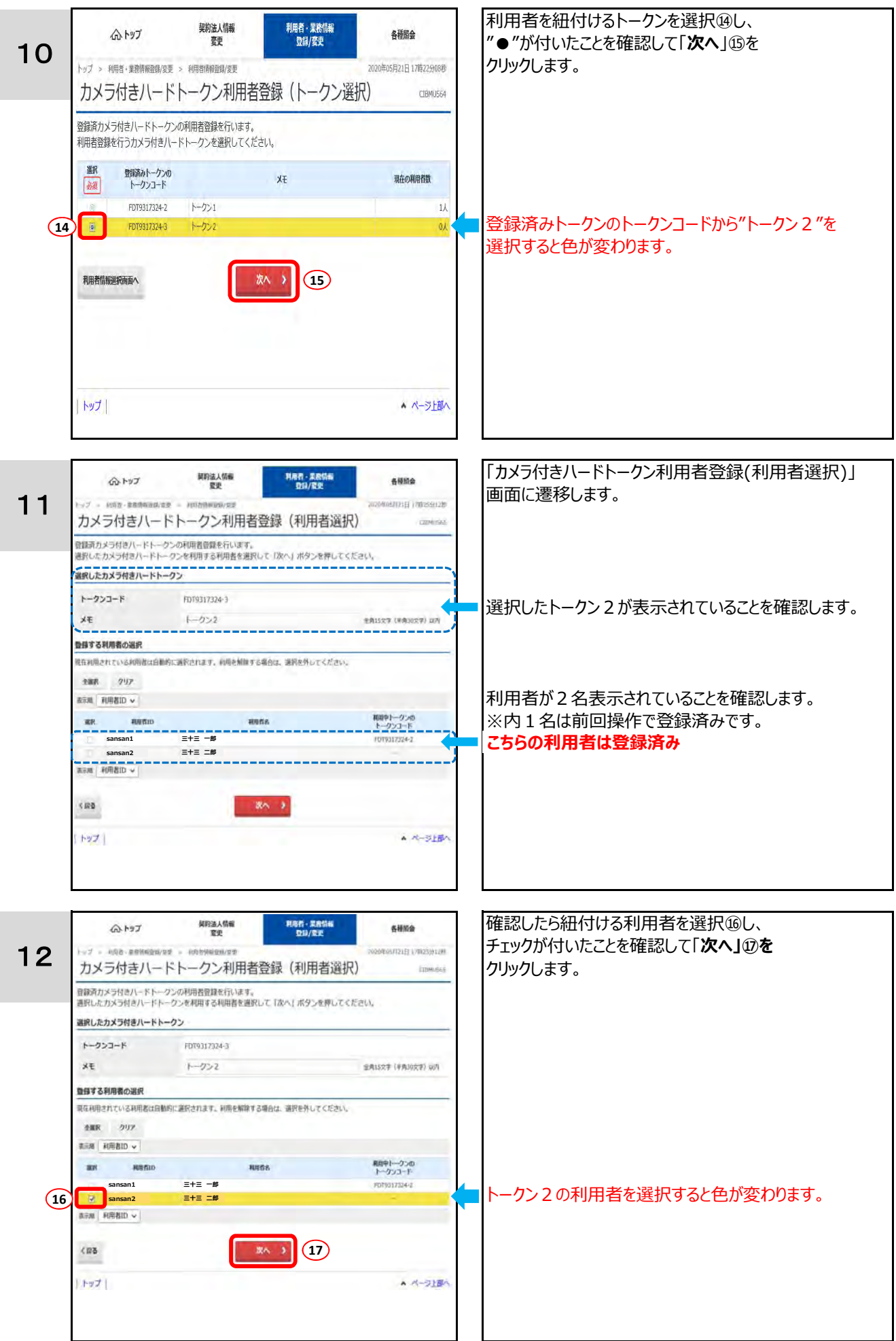

#### 登録済みカメラ付きハードトークンへの利用者登録 〔例〕2台のトークンに各々利用者を登録する場合

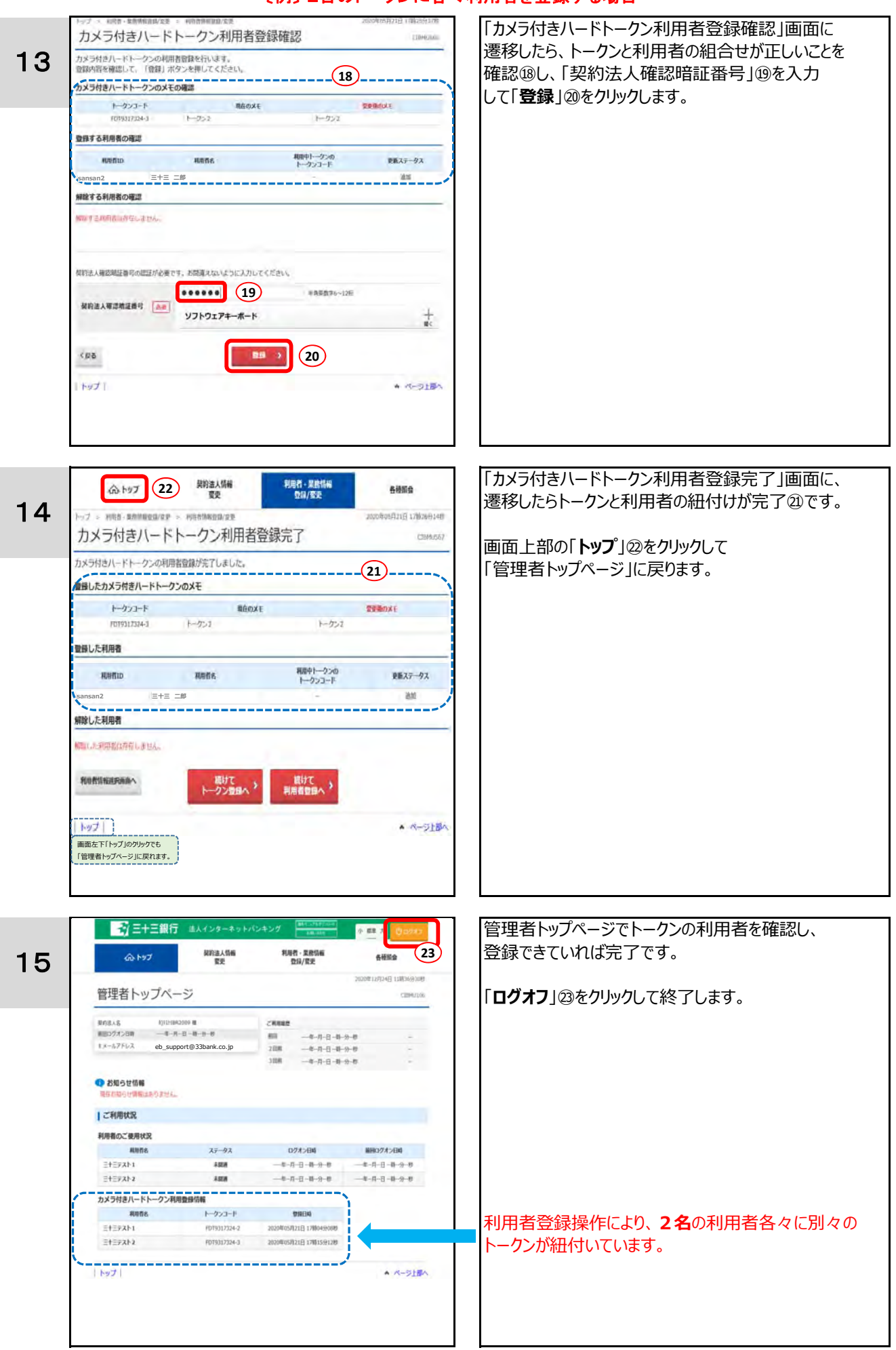

#### 登録済みカメラ付きハードトークンへの利用者登録 〔例〕2台のトークンに各々利用者を登録する場合

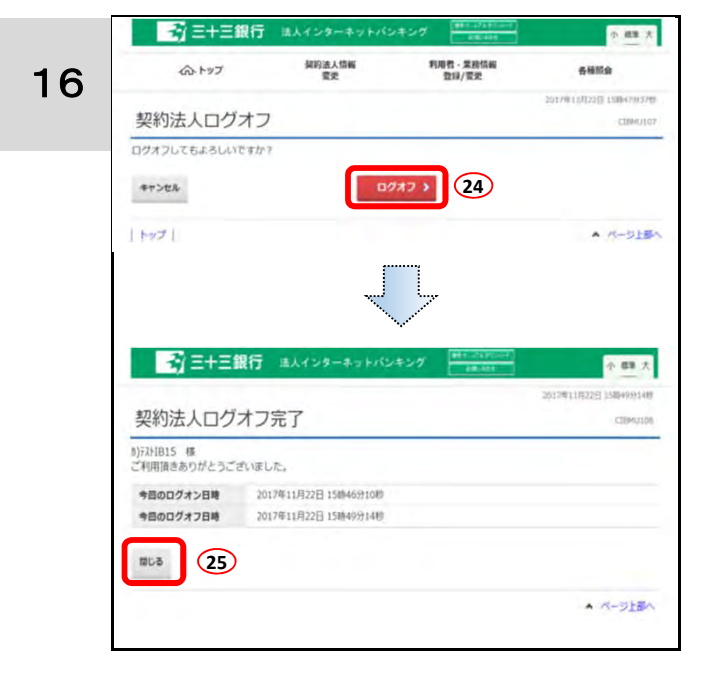

ログオフを確認する「契約法人ログオフ」画面に 遷移します。 ログオフしてよろしければ、「**ログオフ**」@を クリックします。

ログオフされて「契約法人ログオフ完了」画面に 遷移します。 「**閉じる**」③をクリックして利用者登録操作が 完了です。

#### 2.1 資金移動

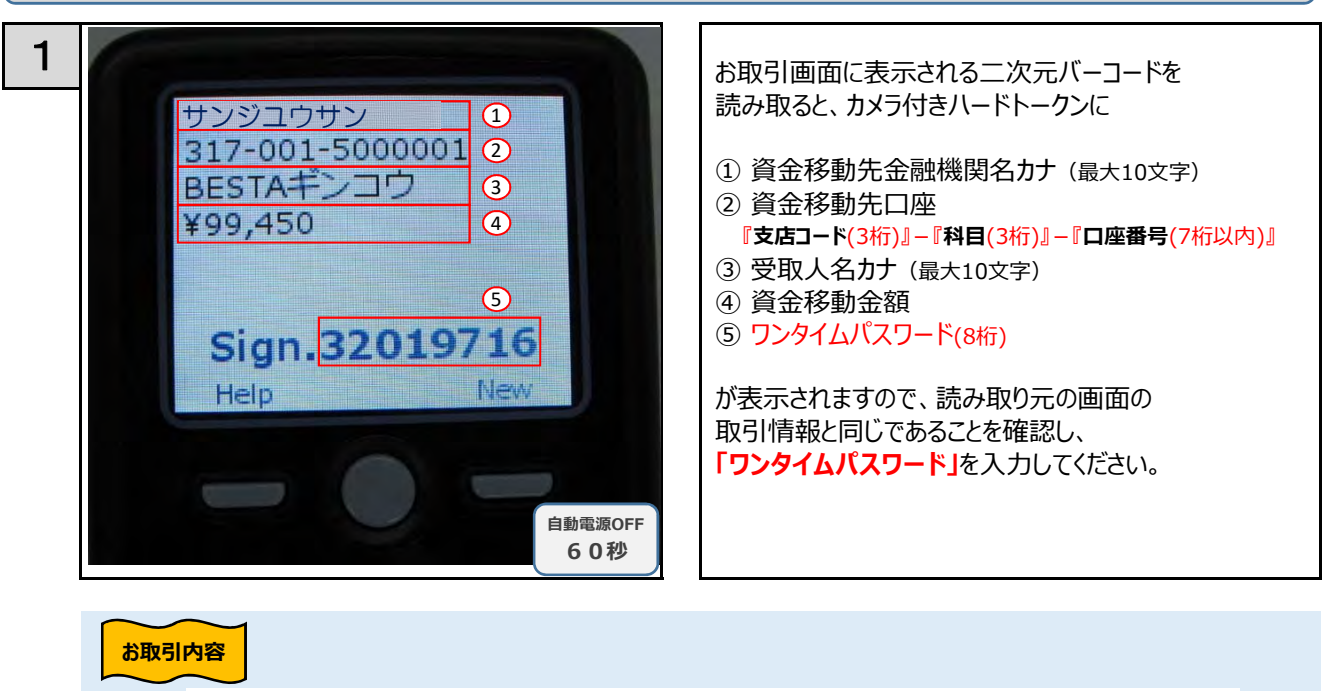

|                                                                                                    | 残高照会<br>入出金明細照会                               | 資金移動                                                                              | 総合/給与振込他<br>(ファイル伝送)                                                                                                    | 税金各種料金<br>払込み                                                       | 利用者情報<br>変更                                                                     |
|----------------------------------------------------------------------------------------------------|-----------------------------------------------|-----------------------------------------------------------------------------------|----------------------------------------------------------------------------------------------------|---------------------------------------------------------------------|---------------------------------------------------------------------------------|
| トップ > 資金移動 > ま                                                                                               | S取引                                           |                                                                                   |                                                                                                    | 2020年                                                               | 05月14日 10時35分                                                                   |
| 資金移動確認                                                                                                    | ר<br>גי                                       |                                                                                   |                                                                                                    |                                                                     | CIBM                                                                            |
| 支払元口座選択                                                                                                    | 資金移動先口                                        | I座選択 資金和                                                                          | 多動情報入力                                                                                                    | 資金移動確認                                                              | 資金移動送信完                                                                         |
| お取引の内容をご確認く<br>カメラ付きハードトーク<br>よろしければ利用者確認<br>タンを押してください。                                                     | 、たさい。<br>フンで二次元バーニ<br>恩暗証番号と力メミ<br>歴名義人は変更されて | コードを読み取り、運<br>ラ付きハードトークン                                                          | 画面に表示されたお取っ<br>ンに表示されたワンター                                                                                                   | 引の内容が正しいかる<br>イムパスワードを入う<br>売します。                                   | ご確認ください。<br>りして、「送信」                                                            |
|                                                                                                    |                                               |                                                                                   |                                                                                                    |                                                                     |                                                                                 |
| 支払元口座                                                                                                    |                                               |                                                                                   | 資金移動夠                                                                                                    | 「日座                                                                 | 振替                                                                              |
| 松阪本店営業部                                                                                                    |                                               |                                                                                   |                                                                                                    | 久居駅前支店(317)                                                         |                                                                                 |
| 当座預金 6000370<br>か)テストIBR2009                                                                                 | )                                             |                                                                                   | 普通預金(0<br>BESTA‡*ン                                                                                                    | 01) 5000001<br>]?                                                   |                                                                                 |
| 支払金額                                                                                                    |                                               | 100,000円                                                                          | 依頼人名                                                                                                    | 支払元口座の名義                                                            | 人と同じ                                                                            |
| 先方負担手数料                                                                                                    |                                               | 550円                                                                              | EDI情報                                                                                                    |                                                                     |                                                                                 |
| 資金移動金額                                                                                                    |                                               | 00.4507                                                                           | コメント期                                                                                                    |                                                                     |                                                                                 |
|                                                                                                    |                                               | 99,450H                                                                           |                                                                                                    |                                                                     |                                                                                 |
| 資金移動手数料                                                                                                    |                                               | 99,450円<br>220円                                                                   | 資金移動指定日                                                                                                    | 2020年05月14                                                          | HE I                                                                            |
| 資金移動手数料<br>支払金額合計                                                                                            |                                               | 99,430円<br>220円<br><b>99,670円</b>                                                 | 当 クシー 1 福<br>資 金移動 指定日<br>資 金移動 予定日                                                                                          | 2020年05月14<br>2020年05月14                                            | 18<br>18                                                                        |
| 資金移動手数料<br>支払金額合計<br>利用者確認暗証番号の認証<br>利用者確認暗証番号の認証                                                            | が必要です。お間違<br>必須                               | 99,430円<br>220円<br><b>99,670円</b><br>えないように入力してく<br><b>シリフトウェアキー</b> オ            | 資金移動指定日       資金移動予定日 <td>2020年05月14         2020年05月14         2020年05月14         半角英数字6~12桁</td> <td>18<br/>18<br/>18</td> | 2020年05月14         2020年05月14         2020年05月14         半角英数字6~12桁 | 18<br>18<br>18                                                                  |
| <b>資金移動手数料</b><br>支払金額合計<br>利用者確認暗証番号の認証<br>利用者確認暗証番号の認証<br>フンタイムパスワード                                       | が必要です。お間違<br>必須<br>( 必須<br>(5)                | 99,430H<br>220円<br>99,670円<br>えないように入力してく<br>・・・・・・・・・・・・・・・・・・・・・・・・・・・・・・・・・・・・ | 済<br>資金移動指定日<br>資金移動予定日                                                                                                    | 2020年05月14<br>2020年05月14<br>半角英数字6~12桁                              | □<br>□<br>□<br>□<br>□                                                           |
| 資金移動手数料       資金移動手数料       支払金額合計       利用者確認暗証番号の認証       利用者確認暗証番号       ワンタイムバスワード       く戻る       キャンセル | が必要です。お間違<br>必須<br><u>必須</u><br><u>5</u>      | 99,430H<br>220円<br>99,670円<br>スないように入力してく<br>ソフトウェアキー7                            | 済金移動指定日<br>資金移動予定日<br><<ださい。<br>Kード<br>二次元バ                                                                                  | 2020年05月14<br>2020年05月14<br>2020年05月14<br>半角英数字6〜12桁<br>-コード        | на<br>на<br>на<br>на<br>на<br>на<br>на<br>на<br>на<br>на<br>на<br>на<br>на<br>н |

#### 2.2 連続資金移動

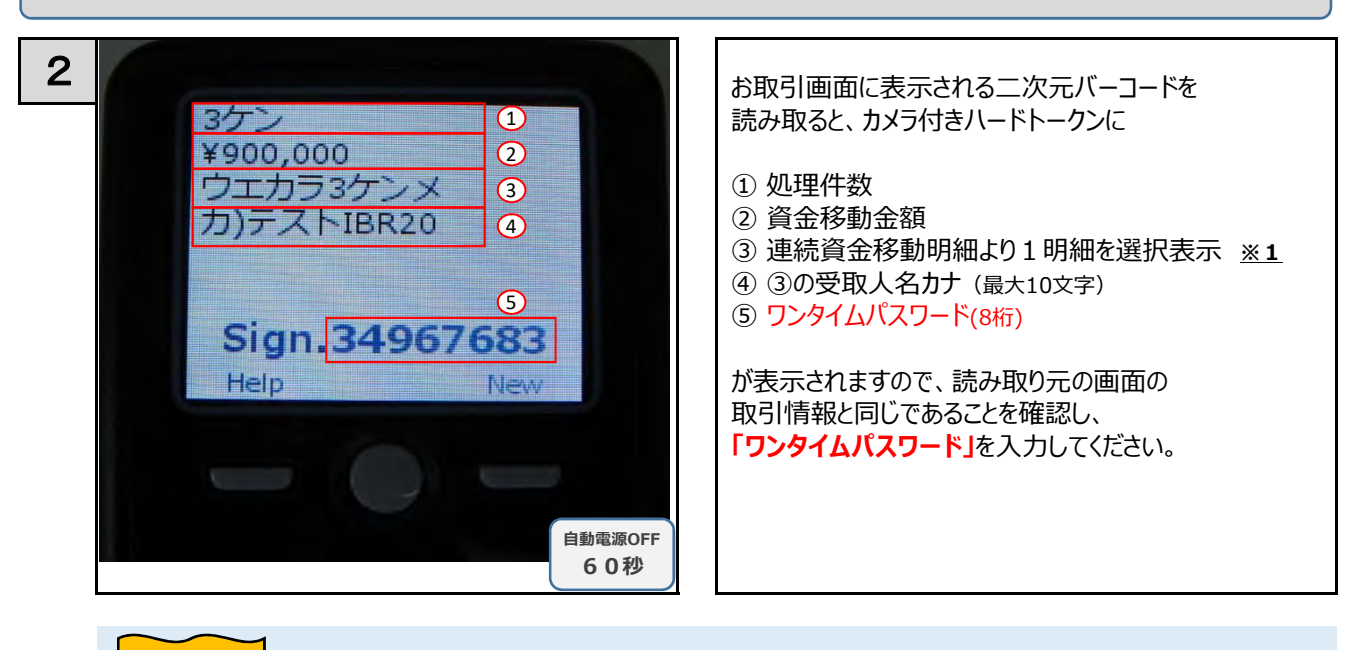

| 内容                        |                                                                                                    |                                                   |                                                          |                                        |                                                                                      |                                                             |                       |
|---------------------------|----------------------------------------------------------------------------------------------------|---------------------------------------------------|----------------------------------------------------------|----------------------------------------|--------------------------------------------------------------------------------------|-------------------------------------------------------------|-----------------------|
|                           | 合い トップ                                                                                                    | 残高照会<br>入出金明綱照会                                   | 資金移動                                                     | 総合/給与振込他<br>(ファイル伝送)                   | 税金各種料金<br>払込み                                                                        | 利用者情報<br>変更                                                 |                       |
| トップ                       | 、 <sub>資金移動</sub> 、<br>続資金移動                                                                                                    | <sup>お取引</sup><br>訪確認                             |                                                          |                                        | 2020年05月                                                                             | 月14日 10時53分41秒<br>CIBMAJ09                                  |                       |
|                           | 支払元口座選択                                                                                                    | 資金移動先口周                                           | 回親択 資金稼                                                  | 動情報入力                                  | 統資金移動確認                                                                              | 連続資金移動完了                                                    |                       |
| お取<br>カメ<br>よろ<br>マ<br>フラ | 引の内容をご確認<br>ラ付さ八ードトー<br>しければ利用者確<br>を押してください<br>ウザの「戻る」は                                                                            | ください。<br>クンで二次元バーコ<br>認暗証番号とカメラ<br>。<br>押さないでください | ードを読み取り、画<br>付き八ードトークン<br>。入力中の連続資金                      | 面に表示されたお取っ<br>に表示されたワンター<br>移動取引の情報が全て | 引の内容が正しいかご研<br>イムパスワードを入力し<br>て無効になります。                                              | 餌認ください。<br>って、「送信」ボ                                         |                       |
| 0                         | ) 登録されているロ                                                                                                    | 1座名義人は変更されて                                       | います。表示されてい                                               | いる口座名義人で取引を約                           | 継続します。                                                                               |                                                             |                       |
|                           | 序動テータ情報                                                                                                    | =                                                 |                                                          |                                        |                                                                                      |                                                             |                       |
| 不見月                       | 相省省                                                                                                    | =1= m <sup>2</sup>                                |                                                          |                                        |                                                                                      |                                                             |                       |
| 支払う                       | 元口座                                                                                                    |                                                   |                                                          |                                        |                                                                                      |                                                             |                       |
| as a                      | 攻引 /店<br>3                                                                                                    | 松阪本店営業部                                           |                                                          |                                        |                                                                                      |                                                             |                       |
| 74 E                      | -<br>E番号                                                                                                    | 6060455                                           |                                                          |                                        |                                                                                      |                                                             |                       |
|                           | 至名義人                                                                                                    | カ)テストIBR2009                                      |                                                          |                                        |                                                                                      |                                                             |                       |
| 資金                        | 移動先口座                                                                                                    |                                                   |                                                          |                                        |                                                                                      |                                                             |                       |
| 引き彩                       | 売き資金移動先を追                                                                                                    | 加する場合は、「追加」                                       | ボタンを押してくだ;                                               | さい。                                    |                                                                                      |                                                             |                       |
| 賞金科                       | 多動先口座を削除す                                                                                                    | る場合は、削除する口服                                       | 聖を選択し「削除」ボ                                               | タンを押してください。                            |                                                                                      |                                                             |                       |
| 36.5                      | NO NO NO                                                                                                    |                                                   |                                                          |                                        |                                                                                      |                                                             |                       |
| 250 R.St.                 | 判定結果                                                                                                    | 依赖人名                                              | 入金先口座                                                    | 取引種別<br>資金移動予定日                        | 取引金額                                                                                 | EDANEN                                                      |                       |
|                           | <ul> <li>登録されている<br/>ロ座名義人は募<br/>更されていま         す。表示されてい         、されてい         、のる口座名義人         で取引を継続し         ます。     </li> </ul> | る<br>変<br>て<br>人                                  | 中京銀行<br>四日市支店<br>普通預金 6000001<br>BESTA <sup>‡*</sup> >J9 | 振込 事前受録<br>2020年05月14日                 | 支払金額         500,000F           振込金額         500,000F           手数料         500,000F | <ul> <li>※1</li> <li>連続資金移動明約</li> <li>自動的にトークン(</li> </ul> | 細より、1 明細な<br>こ表示されます。 |
|                           | <ul> <li>登録されている</li> <li>口座名義人は参<br/>更されています。表示されています。</li> <li>表示されている</li> <li>いる口座名義ノ<br/>で取引を継続します。</li> </ul>                 | 5<br>変<br>て<br>人                                  | 三十三銀行<br>久屈駅前支店<br>普通預金 5000001<br>BESTA**ンコウ            | 振込 事前受録<br>2020年05月14日                 | 支払金額     100,000F       振込金額     100,000F       手数料     220F                         | 9<br>9<br>9<br>9                                            | ヨが表示されて(<br>は色が変わります  |
|                           |                                                                                                    |                                                   | 三十三銀行<br>津支店                                             | 振替<br>2020年05月14日                      | 振替金額<br>300,000F                                                                     |                                                             | 5                     |
|                           |                                                                                                    |                                                   | גאנאנגע 5000154<br>גענער 1000154<br>גענער 1000154        |                                        | 1 SOLPH OF                                                                           |                                                             | 9                     |
| 365.2                     | n inter                                                                                                    |                                                   | 2                                                        | + <b>)</b>                             |                                                                                      |                                                             |                       |
| 合計                        |                                                                                                    |                                                   |                                                          |                                        |                                                                                      |                                                             |                       |
| 資金                        | 金移動金額                                                                                                    |                                                   | 900,000円                                                 | 処理件数                                   |                                                                                      | 3件 []                                                       | $\mathbf{D}$          |
| 資金                        | <b>៤移動手数料</b>                                                                                                    |                                                   | 770円                                                     |                                        |                                                                                      | \                                                           |                       |
| 支持                        | 法金額合計                                                                                                    |                                                   | 900,770円                                                 |                                        |                                                                                      |                                                             |                       |
|                           |                                                                                                    |                                                   |                                                          |                                        |                                                                                      |                                                             |                       |
| 利用                        | 目者確認暗証番号の認識                                                                                                    |                                                   | シストウェア <del>キ</del> ーオ                                   | «-к                                    | 半角英数字6~12桁                                                                           |                                                             |                       |
| 93                        | ッタイムバスワード                                                                                                    | (5)                                               |                                                          | (二次元)                                  | 「-コード<br><br>【 ワンタイムパス5                                                              | <mark>フード</mark> を入力                                        |                       |
| Rg7                       | こ注意事項<br>引日および手数料は                                                                                                    | 送信時に変更される可                                        | 能性があります。                                                 |                                        |                                                                                      |                                                             |                       |
| ***                       | ンセル                                                                                                    |                                                   | 送                                                        | <b>信 &gt;</b>                          |                                                                                      |                                                             |                       |

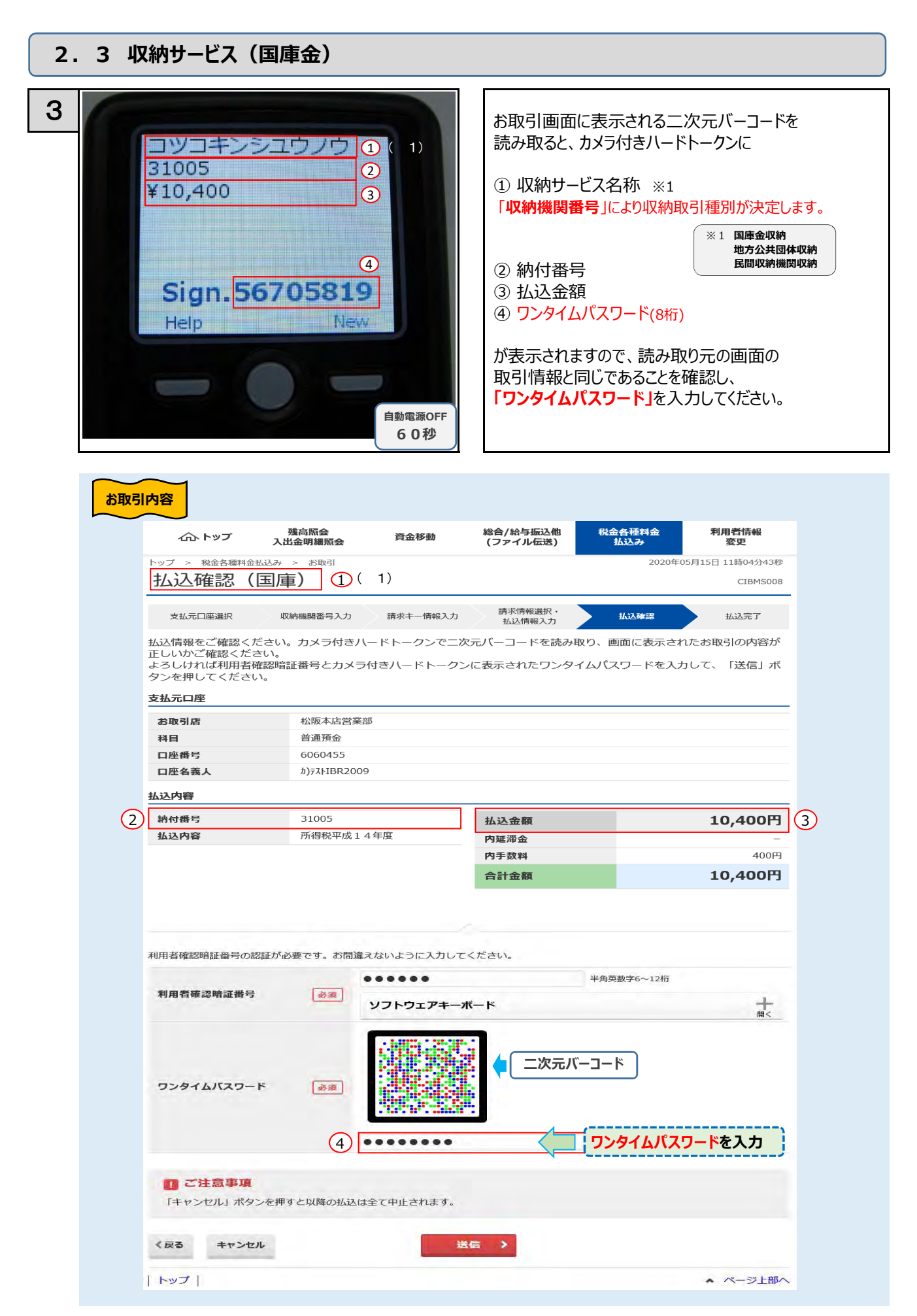

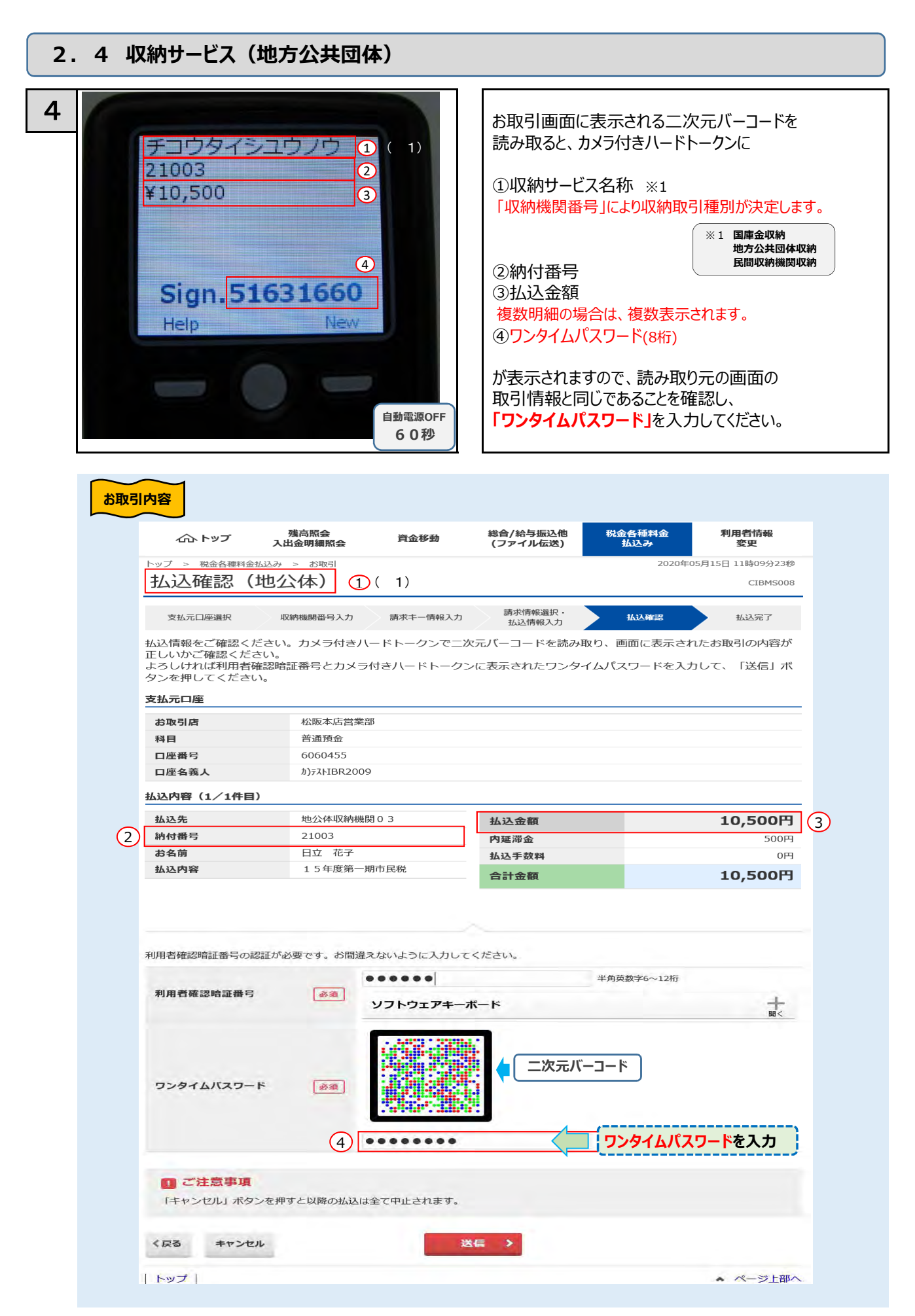

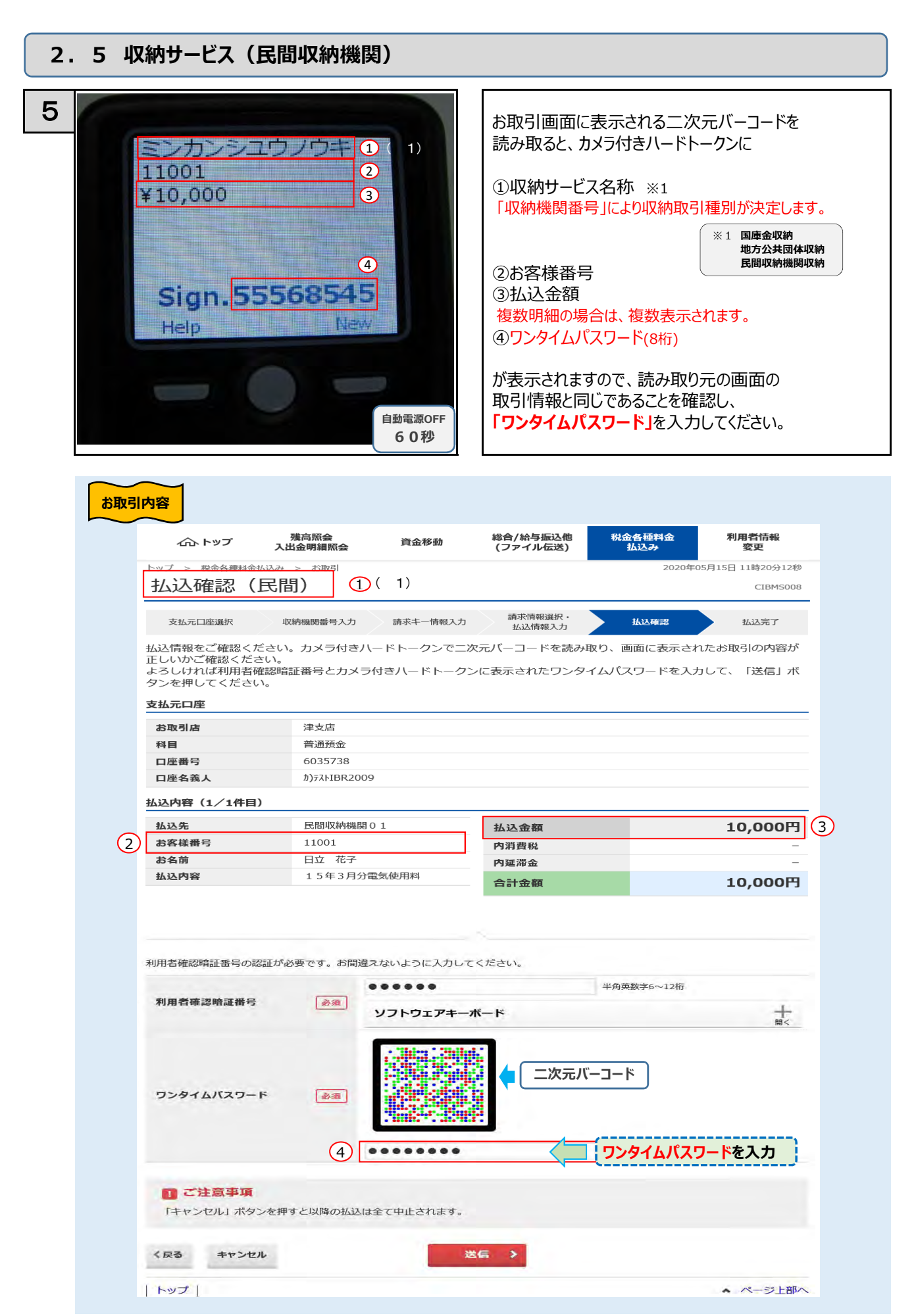

| 2.6 絲 | 合振込                                                                                                    |                                                                                     |                                                                                                    |
|-------|----------------------------------------------------------------------------------------------------|-------------------------------------------------------------------------------------|----------------------------------------------------------------------------------------------------|
| 6     | ソウゴウ<br>シテイビ 05/20<br>1ケン<br>¥999,120<br>Sign.7327<br>Help                                                                                                    | 1 ( 1)<br>2<br>3<br>4<br>5<br>0611<br>New<br>自動電源OFF<br>6 0 秒                       | お取引画面に表示される二次元バーコードを<br>読み取ると、カメラ付きハードトークンに<br>①取引種別 ※1 ※1 総合振込の場合 :: ソウゴウ<br>給与振込の場合 :: キュウヨ<br>賞与振込の場合 :: キュウヨ<br>うこの場合 :: ショウヨ<br>②振込指定日<br>③振込件数合計<br>④振込金額合計<br>⑤ワンタイムパスワード(8桁)<br>が表示されますので、読み取り元の画面の<br>取引情報と同じであることを確認し、<br>「ワンタイムパスワード」を入力してください。 |
| お取ら   | (かトップ)         残           トップ > 総合/給与振込他(ファイ<br>振込デーク送信)           承認・送信データ運択           東窓・送信データ支援           メラ付きハードトークンで<br>よろしければ利用者確認暗証<br>タンを押してください。           振込データ情報 | 高駅会                                                                                 | 総合/給与振込他<br>(ファイル伝送)     税金各種料金<br>払込み     利用者情報<br>変更       送信     2020年05月14日 14時49分50秒       ごBMZ123       CIBMZ123       タメ信様課       グメ信様課       面に表示されたお取引の内容が正しいかご確認ください。       に表示されたワンタイムパスワードを入力して、「送信」ボ                                          |
|       | サイクル番号<br><u>依頼</u> 人情報<br>支店コード<br>支店名<br>預金種目<br>口座番号<br>依頼人コード<br>依頼人カナ名称<br>振込余額情報                                                                                       | 半角数字2桁 ※サイクル 240 9 普通預金 6035738 0000839823 か)テストIBR2009                             | ) 番号が未入力の場合は、自動採番します。<br>                                                                                                    |
| 4     | 振込金額合計<br>先方負担手数料<br>当方負担手数料<br>手数料合計<br>振込金額合計+<br>手数料合計                                                                                                    | 999,120円<br><sup>880円</sup><br>0円<br>880円<br><b>1,000,000円</b>                      | 振込件数合計     1件     3       承認者へのコメント        振込指定日     05月20日     2                                                                                                    |
|       | 利用者確認暗証番号の認証が必要<br>利用者確認暗証番号<br>ワンタイムバスワード                                                                                                    | <ul> <li>ごです。お間違えないように入力してく</li> <li>・・・・・・・・・・・・・・・・・・・・・・・・・・・・・・・・・・・・</li></ul> | <ださい。<br>半角英数字6~12桁                                                                                                    |
|       | キャンセル                                                                                                    | 5                                                                                   |                                                                                                    |

▲ ページ上部へ

| トップ |

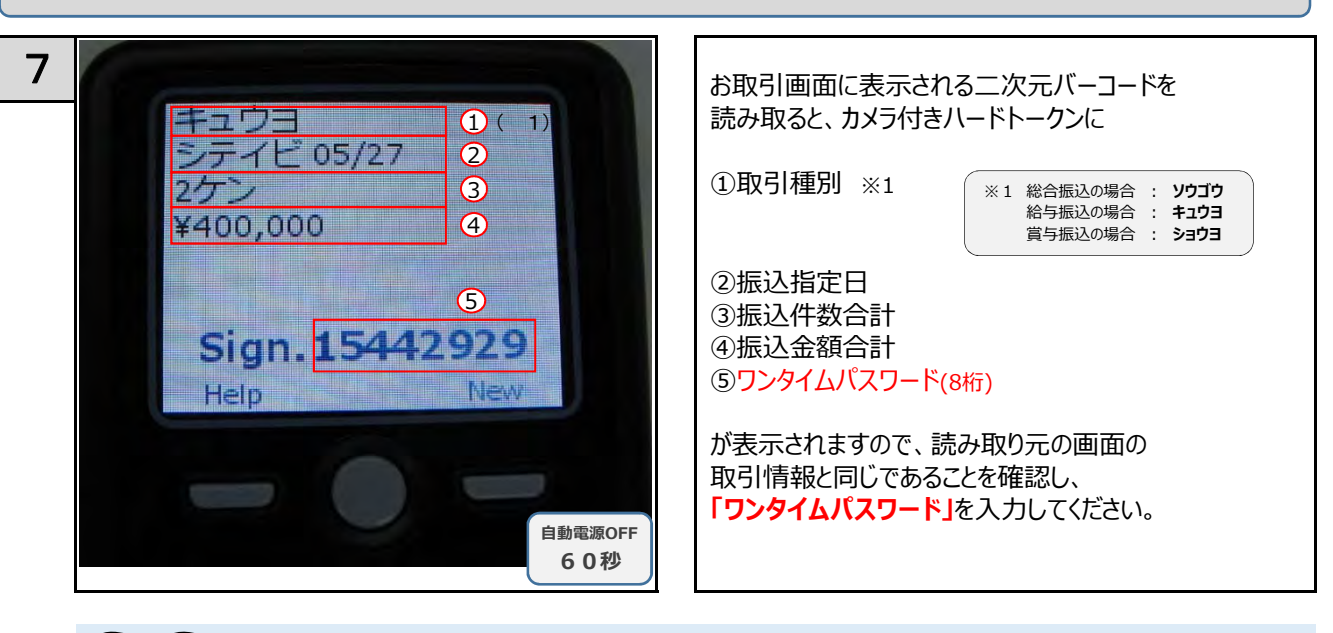

| ALL 1                                                       | 残高照会<br>出金明細照会                                                             | 資金移動                             | 総合/給与振込他<br>(ファイル伝送)       | 税金各種料金<br>払込み          | 利用者情報<br>変更          |
|-------------------------------------------------------------|----------------------------------------------------------------------------|----------------------------------|----------------------------|------------------------|----------------------|
| トップ > 総合/給与振込他(ファ                                           | ァイル伝送) > 給与                                                                | ・賞与振込 > デー                       | 夕承認・送信                     | 2020年0                 | 5月14日 15時08分         |
| 振込データ送信                                                     | 言確認                                                                        |                                  |                            |                        | CIBM                 |
| 承認・送信データ道                                                   | 選択                                                                         | 振込デ                              | 一夕送信確認                     | データ                    | 送信結果                 |
| 以下の内容で振込データを<br>カメラ付きハードトークン<br>よろしければ利用者確認暗<br>タンを押してください。 | 送信します。<br>で二次元バーコー<br>証番号とカメラ付                                             | ドを読み取り、調査パードトークン                 | 画面に表示されたお取引<br>ンに表示されたワンタイ | の内容が正しいかこ<br>ムパスワードを入力 | 「確認ください。<br>」して、「送信」 |
| 振込テータ情報                                                     |                                                                            |                                  |                            |                        |                      |
| 種別                                                          | 給与                                                                         |                                  |                            |                        |                      |
| サイクル番号                                                      |                                                                            | 半角数字2桁 ※サイク                      | 7ル番号が未入力の場合は、自!            | 動採番します。                |                      |
| 依頼人情報                                                       |                                                                            |                                  |                            |                        |                      |
| 支店コード                                                       | 240                                                                        |                                  |                            |                        |                      |
| 支店名                                                         | Ÿ                                                                          |                                  |                            |                        |                      |
| 預金種目                                                        | 普通預金                                                                       |                                  |                            |                        |                      |
| 口坐番号                                                        | 6035738                                                                    |                                  |                            |                        |                      |
| 依頼人コート                                                      | 0000859                                                                    | 823                              |                            |                        |                      |
| 撒达壶觀百訂                                                      |                                                                            | +00,000                          | 承認者へのコメント                  |                        |                      |
|                                                             |                                                                            |                                  | 振込指定日                      |                        | 05月2                 |
| 利用者確認暗証番号の認証が。<br>利用者確認暗証番号                                 | 必要です。お間違え<br>・<br>・<br>・<br>・<br>・<br>・<br>・<br>・<br>・<br>・<br>・<br>・<br>・ | ないように入力して<br>●●●●● <br>/フトウェアキー: | - <ださい。<br><b>ボード</b>      | 半角英数字6~12桁             |                      |
|                                                             |                                                                            |                                  | (二次元バー                     | -コード                   |                      |

#### 2.8 外部ファイル送信

 $\sim$ 

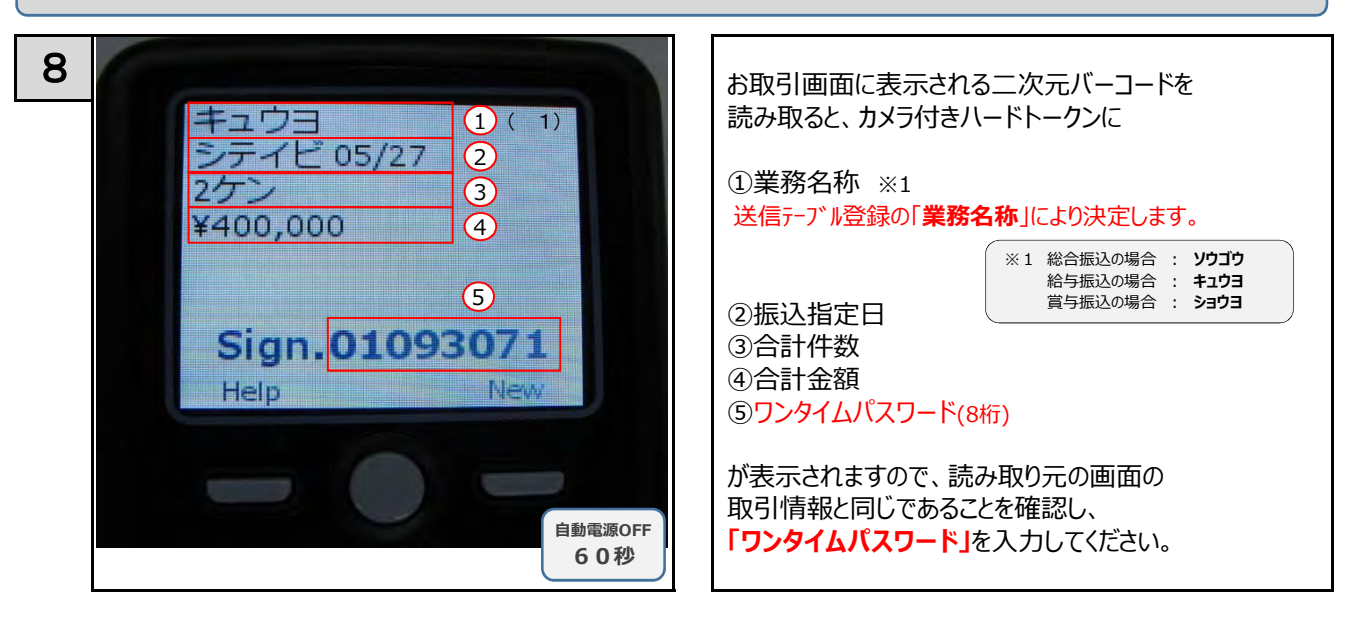

| 以下の内容で送信します。         カメラ付きハードトークンでニ次元パーコードを読み取り、画面に表示されたお取引の内容が正しいかご確認。         シネサロシイムパスワード         シネサロシイムパスワード         ●図         ●図         ●図         ●ジェル         ①         ●ジェル         ●ジェル         ●ジ                                                                                                    | 8<ださい<br>C、「送信        |
|----------------------------------------------------------------------------------------------------|-----------------------|
| カメラ付きハードトークンで二次元パーコードを読み取り、画面に表示されたお取りの内容が正しいかご確認・<br>よろしければ利用者確認時証番号とカメラ付きハードトークンに表示された方取りの内容が正しいかご確認・<br>支示中の外部 ファイルの明細を日刷する場合には「日刷条件指定」ボタンを押してください。                                                                                                    | <b>忍ください</b><br>て、「送信 |
| <ul> <li>表示中の外部ファイルの明細を印刷する場合には「印刷条件指定」ボタンを押してください。</li> <li><b>DENTIFY</b></li> <li><b>DENTIFY</b></li> <li><b>AGE AF ALL AND AND AND AND AND AND AND AND AND AND</b></li></ul>                                                                                                    |                       |
| 第38時       総与振込       ① (※1)         ファイル形式       全銀フォーマット         注釈 (コメント)       半角数字2桁 ※サイクル番号が未入力の場合は、自動採着します。         ファイル情報       ②                                                                                                    |                       |
| アクイル形式       全銀フォーマット         注釈 (コメント)       学術数字2桁 ※サイクル番号         サイクル番号       学術数字2桁 ※サイクル番号         夏ンイル情報       20 <u>広田海田</u> 05月27日         夏辺       金融機関コード         0154       金融機関コード         会議機関名       ワジリンウジン         支店名       ア         第金種目       普通預金         四座番号       60359823         広頼人コード       0000859823         広頼人コード       0000859823         広頼人コード       0000859823         広頼人コード       0000859823         広頼人カナ名称       カ)方れ日R2009         合計会額       400,000円         ④計       ④         印用者確認暗証番号の認証が必要です。お問題違えないように入力してください。         「フンタイムバスワード       ④         「       「二次元バーコード         「       「シタイムバスワード         ⑤       ●●●●●●●●●●●●●●●●●●●●●●●●●●●●●●●●●●●●                                                                                                    |                       |
| 上版のオ くり1       注版(コメント)       サイクル番号       単角数字2桁 ※サイクル番号が来入力の場合は、自動架番します。       ファイル情報       振込振定日     05月27日       金融機関名     サンジュウサン       支店名     ダ       預金種目     普通預金       口座番号     6035738       依頼入コード     0000859823       仏観入コード     3       合計合数     2/4       御用者確認問証番号の認証が必要です。お問題えないように入力してください。       パリフトウェアキーボード       ワンタイムパスワード       ⑤                                                                                                    |                       |
| また     エンタイクル番号     単角数字2桁 **サイクル番号が来入力の場合は、自動探磁します。       ファイル情報     05月27日     ②       金融機関コード     0164       金融機関名     サンジョウサン       支店コード     240       支店名     ッ       滑品種目     普通茶金       ロ座番号     6035738       佐椒人力す名称     約)73/18R2009       合計存数     2/件       合計合数     400,000円       ④     ④                                                                                                    |                       |
| シフィノル情報     05月27日     2       金融機関コード     015月27日     2       金融機関コード     015月4       金融機関コード     015月4       金融機関名     サンジュウザン       支店名     9       労産種目     普通預金       口座番号     6035738       依頼人カード     0000859823       依頼人カナ名称     か)テストIBR2009       合計存数     2/4       合計存数     2/4       合計合数     2/4       日     3       イロード     3       中国 智確認暗証番号の認証が必要です。お問題まないように入力してください。       ギ肉英数字6~12桁       ソフトウェアキーボード       シフトウェアキーボード       シアキムバスワード     シア       (5)     ●●●●●●●●●●●●●●●●●●●●●●●●●●●●●●●●●●●●                                                                                                    |                       |
| Jアイル情報            OS月27日                                                                                                    |                       |
| 振込精定日     05月27日     2       金融機関コード     0154       金融機関名     サンダュウサン       支店名     サ       現金種目     普通預金       口座番号     6035738       依頼人力ード     0000859823       依頼人力ナ名称     り)万木HBR2009       合計金額     400,000円       ④計金額     400,000円       利用者確認暗証番号の認証が必要です。お問違えないように入力してください。       アンタイムバスワード     ●       「フンタイムバスワード     ●       「     「次元バーコード                                                                                                    |                       |
| 金融機関コード       0154         金融機関名       ザンダュウザン         支店コード       240         支店名       ۶         預金種目       普通預金         口座番号       6035738         依紙人力ード       0000859823         依紙人力ナ名称       約)FXHIBR2009         合計4数       247         含計金額       400,000円         4       3         神用者確認暗証番号の認証が必要です。お問違えないように入力してください。         利用者確認暗証番号の認証が必要です。お問違えないように入力してください。         クンタイムバスワード       必須         ワンタイムバスワード       必須         「       「二次元バーコード」                                                                                                    |                       |
| 金融機関名     サジダユウサン       支店コード     240       支店名     ツ       労品種目     普通預金       口座器号     6035738       依頼入コード     0000859823       依頼人力ナ名称     別)万料IBR2009       合計金額     400,000円       日     3       合計金額     400,000円       利用者確認啥証番号の認証が必要です。お問違えないように入力してください。       アンタイムバスワード     必須       「フンタイムバスワード」     ()       「     「次元バーコード」       「     ワンタイムパスワード                                                                                                    |                       |
| 支店名       ジ         支店名       ジ         第金種目       普通預金         口座番号       6035738         依頼入コード       0000859823         佐頼人力ナ名称       カ)テストiBR2009         含計名数       244         含計金類       400,000円3         利用者確認暗証番号の認証が必要です。お問違えないように入力してください。         利用者確認暗証番号の認証が必要です。お問違えないように入力してください。         グリンウイムバスワード         (5)                                                                                                    |                       |
| 支店名     ッ       預金種目     普通預金       口座番号     6035738       広報人コード     0000859823       依頼人コード     0000859823       査計存数     2/4       含計金額     400,000円       ④計金額     400,000円                                                                                                    |                       |
| 預金種目     普通預金       □座番号     6035738       依頼人力ード     0000859823       依頼人力子名称     か)テストIBR2009       合計名数     2/4       含計金数     44       和用者確認暗証番号の認証が必要です。お問違えないように入力してください。       利用者確認暗証番号の認証が必要です。お問違えないように入力してください。       クンタイムバスワード     必須       クンタイムバスワード     必須       「     「次元バーコード」                                                                                                    |                       |
| 回座番号       6035738         依和人コード       0000859823         依和人力ナ名称       か)テストIBR2009         合計存数       2/4         合計金額       400,000円         利用者確認暗証番号の認証が必要です。お問違えないように入力してください。         利用者確認暗証番号の認証が必要です。お問違えないように入力してください。         クンタイムバスワード         必須         「         アンタイムバスワード         (5)                                                                                                    |                       |
| 磁根入コード       0000859823         磁根入力ナ名称       カ)テストiBR2009         含計金数       2件         含計金数       400,000円         利用者確認暗証番号の認証が必要です。お問違えないように入力してください。         利用者確認暗証番号の認証が必要です。お問違えないように入力してください。         プリウェアキーボード         フンタイムバスワード         (5)                                                                                                    |                       |
| 依頼人カナ名称       カ)テストIBR2009         合計存数       2/4         合計金額       400,000円         利用者確認暗証番号の認証が必要です。お問違えないように入力してください。         利用者確認暗証番号の認証が必要です。お問違えないように入力してください。         リフトウェアキーボード         リフトウェアキーボード         ワンタイムバスワード         ⑤         ⑤         ⑤         グンタイムバスワード                                                                                                    |                       |
| 合計存数       2件       3         合計会数       24       3         合計会数       400,000円       4         利用者確認暗証番号の認証が必要です。お間違えないように入力してください。       **角英数字6~12桁         ソフトウェアキーボード       ショーボード         ワンタイムバスワード       必須         5       ●●●●●●●                                                                                                    |                       |
| 1     1       自計金額     400,000円       利用者確認暗証番号の認証が必要です。お問違えないように入力してください。       利用者確認暗証番号の認証が必要です。お問違えないように入力してください。       フンタイムバスワード       (5)                                                                                                    |                       |
| 利用者確認時証番号の認証が必要です。お問違えないように入力してください。       利用者確認時証番号の認証が必要です。お問違えないように入力してください。       **角英数字6~12桁       ソフトウェアキーボード       ワンタイムバスワード       ⑤       「ううタイムバスワード                                                                                                    |                       |
| 利用者確認暗証番号の認証が必要です。お問違えないように入力してください。         利用者確認暗証番号       ※第         ソフトウェアキーボード         ワンタイムバスワード       ※第         (5)       ●●●●●●●●●●●●●●●●●●●●●●●●●●●●●●●●●●●●                                                                                                    |                       |
| 利用者確認暗証番号の認証が必要です。お問違えないように入力してください。         利用者確認暗証番号       ※須         ソフトウェアキーボード         ワンタイムパスワード         ⑤         ⑤         ⑤         ⑦         アンタイムパスワード         ⑤         ⑤         ⑦         ⑦         ⑦         ⑦         ⑦         ⑦         ⑦         ⑦         ⑦         ⑦         ⑦         ⑦         ⑦         ⑦         ⑦         ⑦         ⑦         ⑦         ⑦         ⑦         ⑦         ⑦         ⑦         ⑦         ⑦         ⑦         ⑦         ⑦         ⑦         ⑦         ⑦         ⑦         ⑦         ⑦         ⑦         ⑦         ⑦         ⑦         ⑦         ⑦         ⑦         ⑦         ⑦                                                                                                    |                       |
| 利用者確認暗証番号の認証が必要です。お問違えないように入力してください。         利用者確認暗証番号       ※須         ソフトウェアキーボード         ワンタイムバスワード         ⑥         ⑤         ⑤         ⑦         ⑦         ⑦         ⑦         ⑦         ⑦         ⑦         ⑦         ⑦         ⑦         ⑦         ⑦         ⑦         ⑦         ⑦         ⑦         ⑦         ⑦         ⑦         ⑦         ⑦         ⑦         ⑦         ⑦         ⑦         ⑦         ⑦         ⑦         ⑦         ⑦         ⑦         ⑦         ⑦         ⑦         ⑦         ⑦         ⑦         ⑦         ⑦         ⑦         ⑦         ⑦         ⑦         ⑦         ⑦         ⑦         ⑦ <tr< td=""><td></td></tr<>                                                                                                    |                       |
| 利用者確認暗証曲号       必須         ワンタイムパスワード       必須         5       ●●●●●●●●●●●●●●●●●●●●●●●●●●●●●●●●●●●●                                                                                                    |                       |
| ワンタイムバスワード     ジョ       5     ●●●●●●●●●●●●●●●●●●●●●●●●●●●●●●●●●●●●                                                                                                    |                       |
| ワンタイムバスワード (2))<br>(5) (1))<br>(1))<br>(1)) |                       |
| ワンタイムバスワード     ●     ●     二次元バーコード       5     ●     ●     ●                                                                                                    |                       |
| ワンタイムバスワード     ●     □     二次元バーコード       5     ●●●●●●●●●     ●     ●                                                                                                    |                       |
| Эзэнылар-к     Эланалар       5     ••••••••                                                                                                    |                       |
| 5 ••••••• <b>7297</b>                                                                                                    |                       |
|                                                                                                    |                       |
| 5 •••••••• <b>ワンタイムパスワード</b> を                                                                                                    |                       |
| 5 <b>●●●●●●● ~ ~ ~ ~ ~ ~ ~ ~ ~ ~</b>                                                                                                    |                       |
|                                                                                                    | を入力                   |
|                                                                                                    |                       |
|                                                                                                    |                       |
|                                                                                                    |                       |
| <ロ座振替データ送信時の注意点> 引着指定日は利用申込音に記入の指定日(銀行休業日の場合はその翌営業日)にな                                                                                                    | なっている                 |
| ご確認くたさい。また、同一引落指定日のデータを2回以上送信しないでください。2回以上送信が必要な場合はお問合<br>ご連絡ください。                                                                                                    | 合せ窓口ま                 |
|                                                                                                    |                       |
|                                                                                                    |                       |
| キャンセル 送信 > 印刷条件指定 >                                                                                                    |                       |

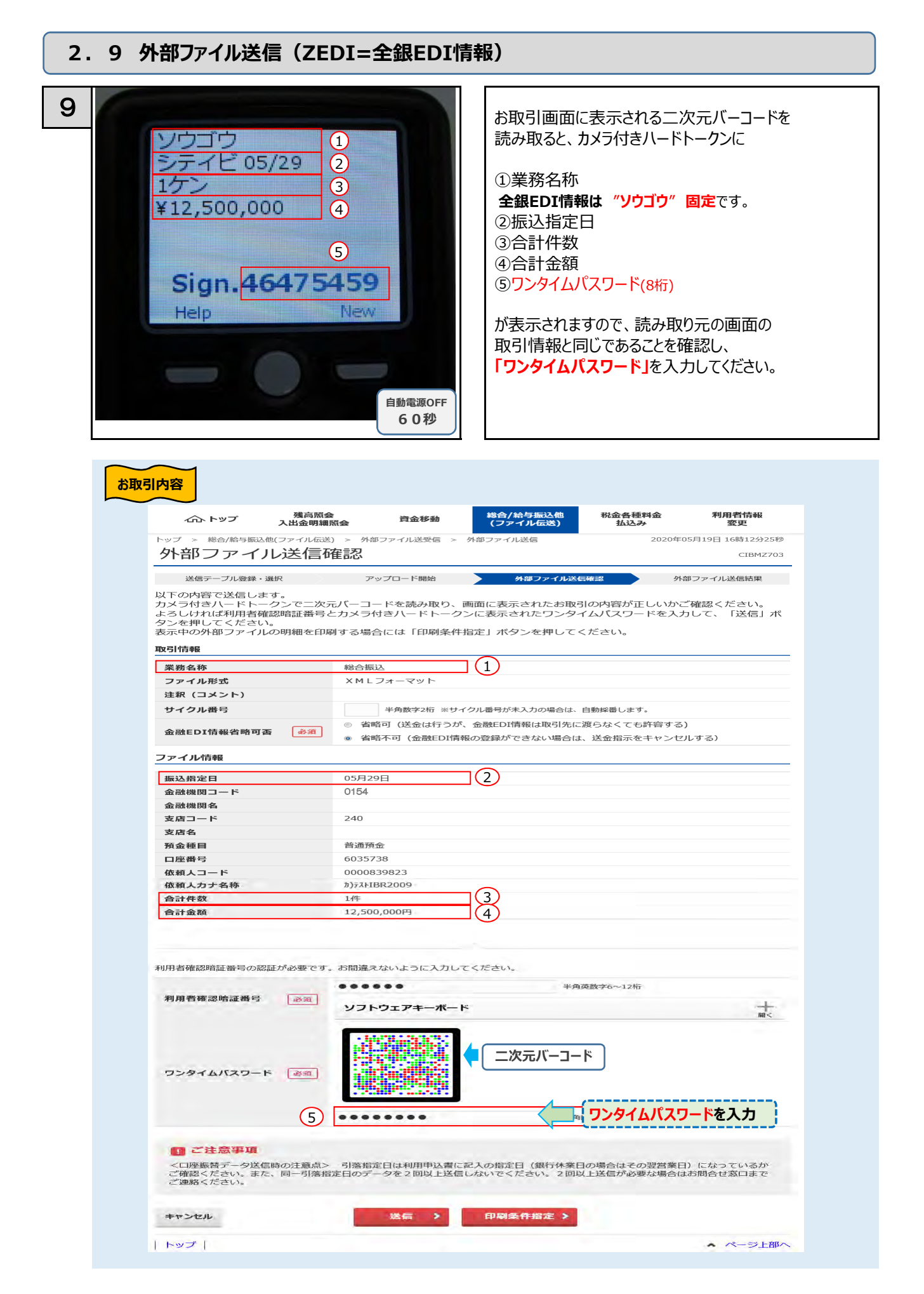

### カメラ付きハードトークンに登録されている利用者の解除

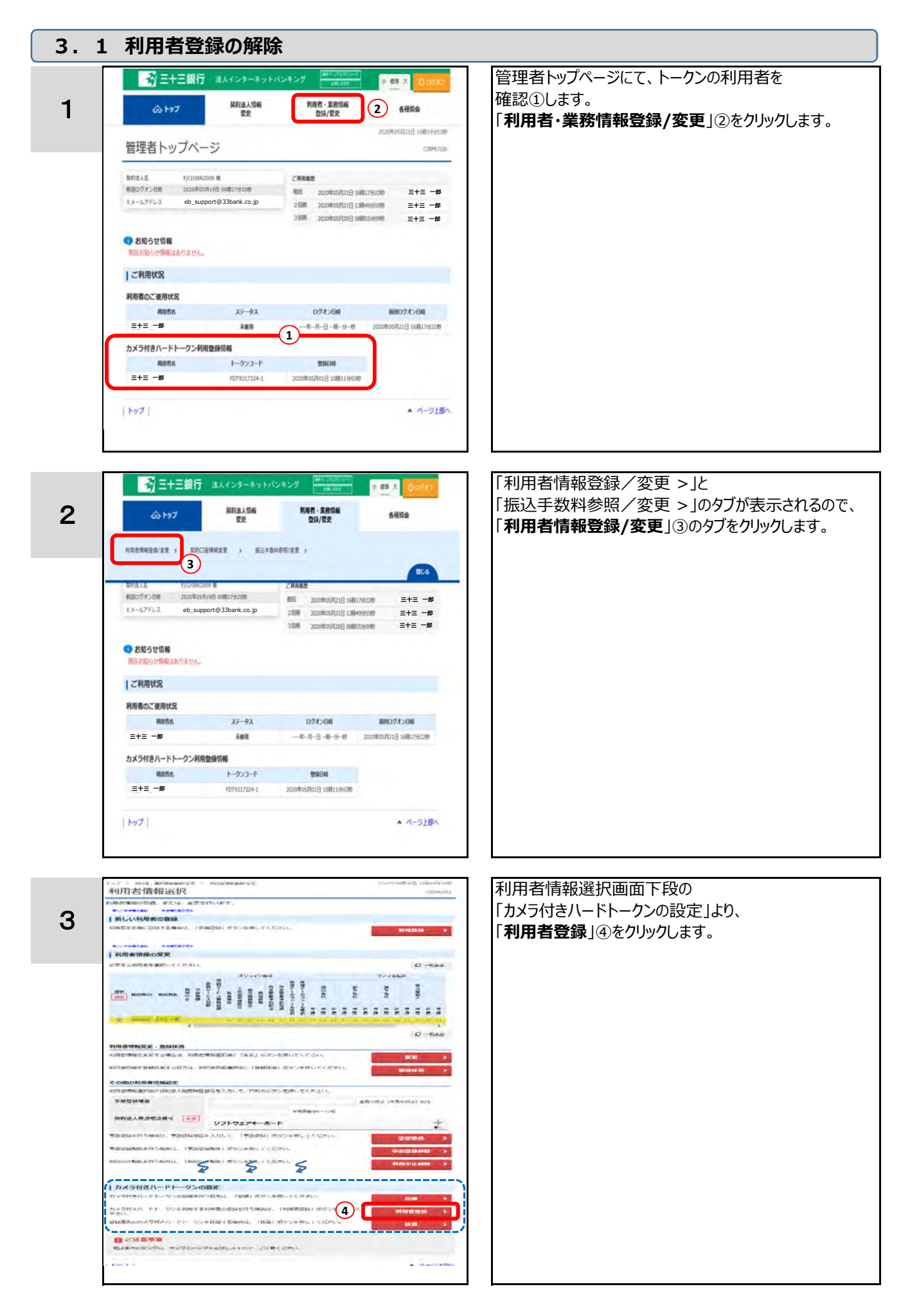

# カメラ付きハードトークンに登録されている利用者の解除

| 4 | トップ > NURS- ##REMMEDANCE 2000年05月2日 10年079218         カメラ付きハードトークン利用者登録 (トークン選択) (1990592         登録カルラ付きハードトークンの利用者登録を行います。         利用者登録を行うカメラ付きハードトークンを選択してください。         1       1000100000000000000000000000000000000                                                                                                    | 「カメラ付きハードトークン利用者登録(トークン選択)」<br>画面に遷移したら、利用者を解除するトークンを<br>選択⑤し、"●"が付いたことを確認して<br>「次へ」⑥をクリックします。<br>選択されると色が変わります。                                                                                                    |
|---|----------------------------------------------------------------------------------------------------|----------------------------------------------------------------------------------------------------|
|   |                                                                                                    |                                                                                                    |
| 9 | (1)         (1)         (1)         (1)         (1)         (1)         (1)         (1)         (1)         (1)         (1)         (1)         (1)         (1)         (1)         (1)         (1)         (1)         (1)         (1)         (1)         (1)         (1)         (1)         (1)         (1)         (1)         (1)         (1)         (1)         (1)         (1)         (1)         (1)         (1)         (1)         (1)         (1)         (1)         (1)         (1)         (1)         (1)         (1)         (1)         (1)         (1)         (1)         (1)         (1)         (1)         (1)         (1)         (1)         (1)         (1)         (1)         (1)         (1)         (1)         (1)         (1)         (1)         (1)         (1)         (1)         (1)         (1)         (1)         (1)         (1)         (1)         (1)         (1)         (1)         (1)         (1)         (1)         (1)         (1)         (1)         (1)         (1)         (1)         (1)         (1)         (1)         (1)         (1)         (1)         (1)         (1)         (1)         (1)         (1)         (1)         (1) </th <th>トークンの"トークンコード"及び "メモ"の表示⑦と、<br/>トークンに登録されている利用者が表示®されます。<br/>解除する利用者を選択®し、チェックを外します。<br/>※トークンコードの確認方法は、<br/>P.33「トークンの操作に関して」の<br/>項番3、4を参照してください。<br/>トークンに登録されている利用者すべてに<br/>チェックがされているので、『チェックを外す』<br/>ことにより、利用者を解除します。<br/>『チェックを外す』と色が白に変わります。<br/>※同一トークンに複数の利用者が登録されている<br/>場合、解除対象利用者を一度に選択できます。</th> | トークンの"トークンコード"及び "メモ"の表示⑦と、<br>トークンに登録されている利用者が表示®されます。<br>解除する利用者を選択®し、チェックを外します。<br>※トークンコードの確認方法は、<br>P.33「トークンの操作に関して」の<br>項番3、4を参照してください。<br>トークンに登録されている利用者すべてに<br>チェックがされているので、『チェックを外す』<br>ことにより、利用者を解除します。<br>『チェックを外す』と色が白に変わります。<br>※同一トークンに複数の利用者が登録されている<br>場合、解除対象利用者を一度に選択できます。 |
|   |                                                                                                    |                                                                                                    |
| 6 | ゆトップ         取得法人所情<br>取引         利用市・米熱防約<br>取引の変更         利用市・米熱防約<br>取引の変更         6400.6           トッゴ ト・料油市・米和防約者が完全を         ※約用市場発展の空き         2020年35月21日 1682/2905月         2020年35月21日 1682/2905月           カメラ付きハードトークン利用者登録         (利用者選択)         Cronticas           経路がりメラ付きハードトークン検捕用者を選択して「次へ」ボタンを押してください。         2020年35月21日 1682/2905月           建Rしたカメラ付きハードトークンを補用する利用者を選択して「次へ」ボタンを押してください。           建Rしたカメラ付きハードトークン           トークンユード           トークンユード           メモ                                                                                                    | 解除対象利用者のチェックが外れていることを<br>確認⑩し、「 <b>次へ</b> 」⑪をクリックします。                                                                                                    |
|   | 登録する利用者の選択           現在採用されている採用容法包括約に選択されます。採用を解除する場合は、選択を外してください。           () 深泉 クリア           茶ご用 利用者ID >           () 調尿 利用者ID >           () 雪素() 月日日           () 雪素() 月日日           () 第四日           () 第四日     <                                                                                                    | <ul> <li>『チェックが外れている』ことを確認します。</li> <li>※同一トークンに複数の利用者が登録されている場合、解除対象利用者、及び継続利用者が<br/>混在して複数表示されます。</li> </ul>                                                                                                    |

# カメラ付きハードトークンに登録されている利用者の解除

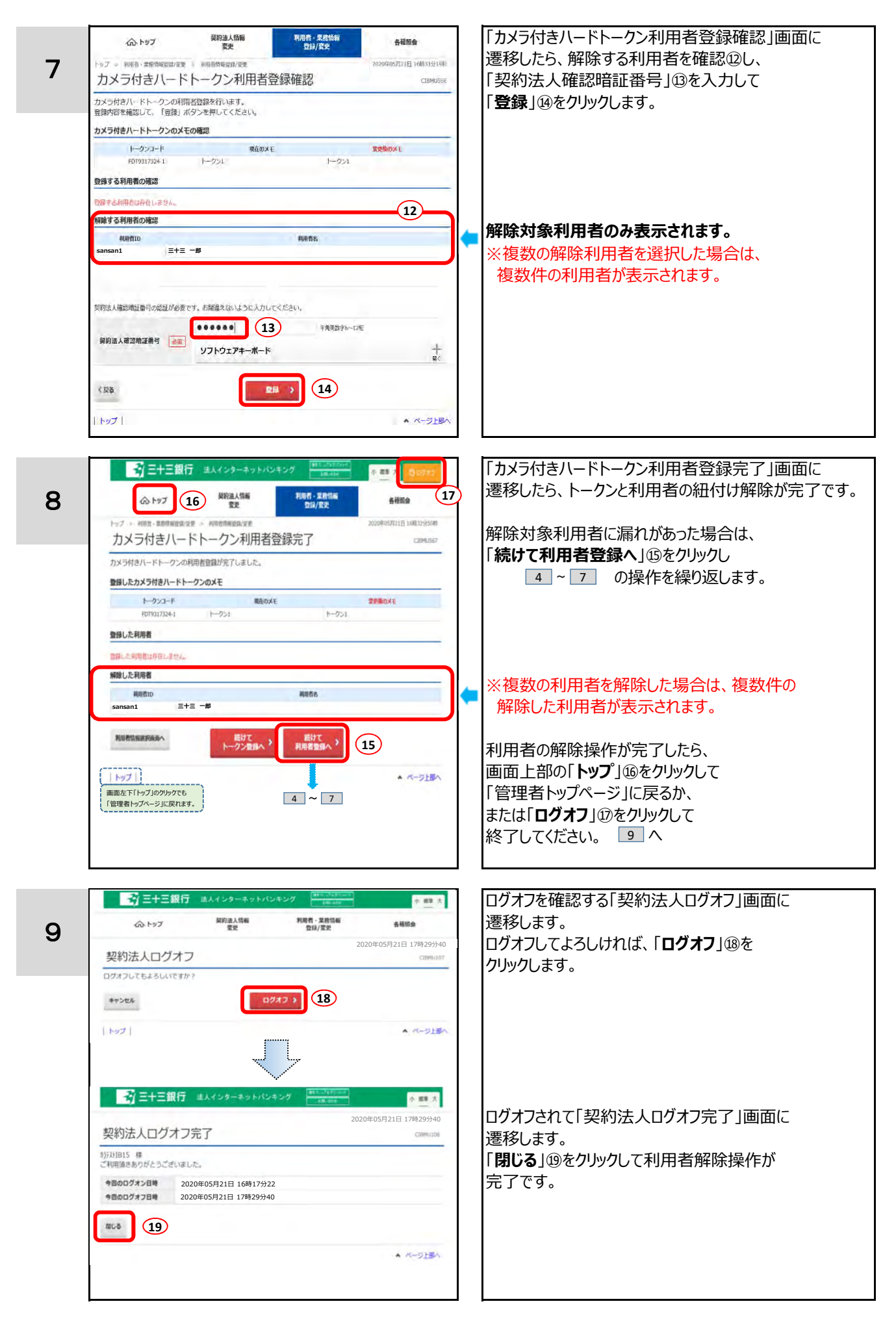

## カメラ付きハードトークンの抹消

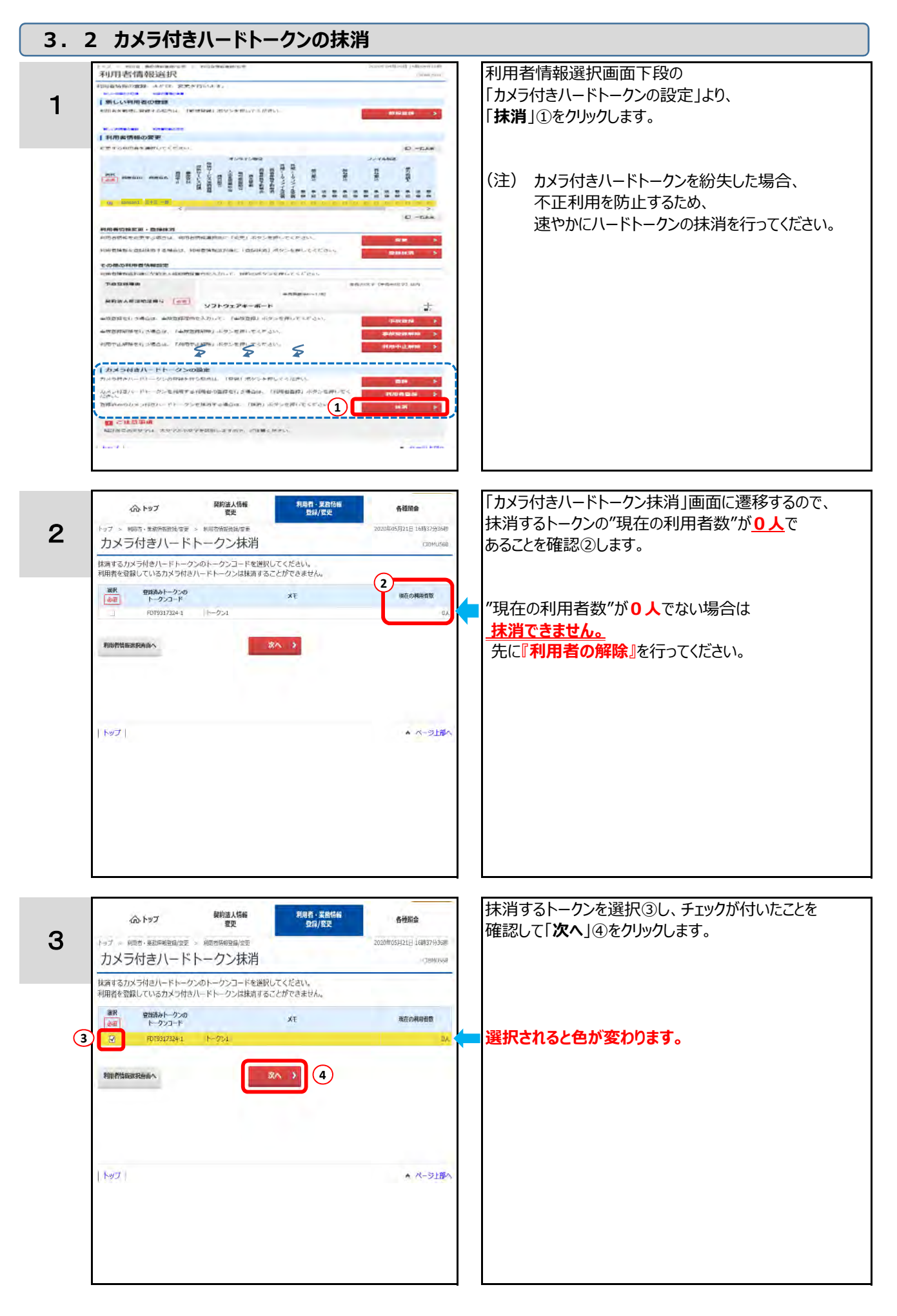

# カメラ付きハードトークンの抹消

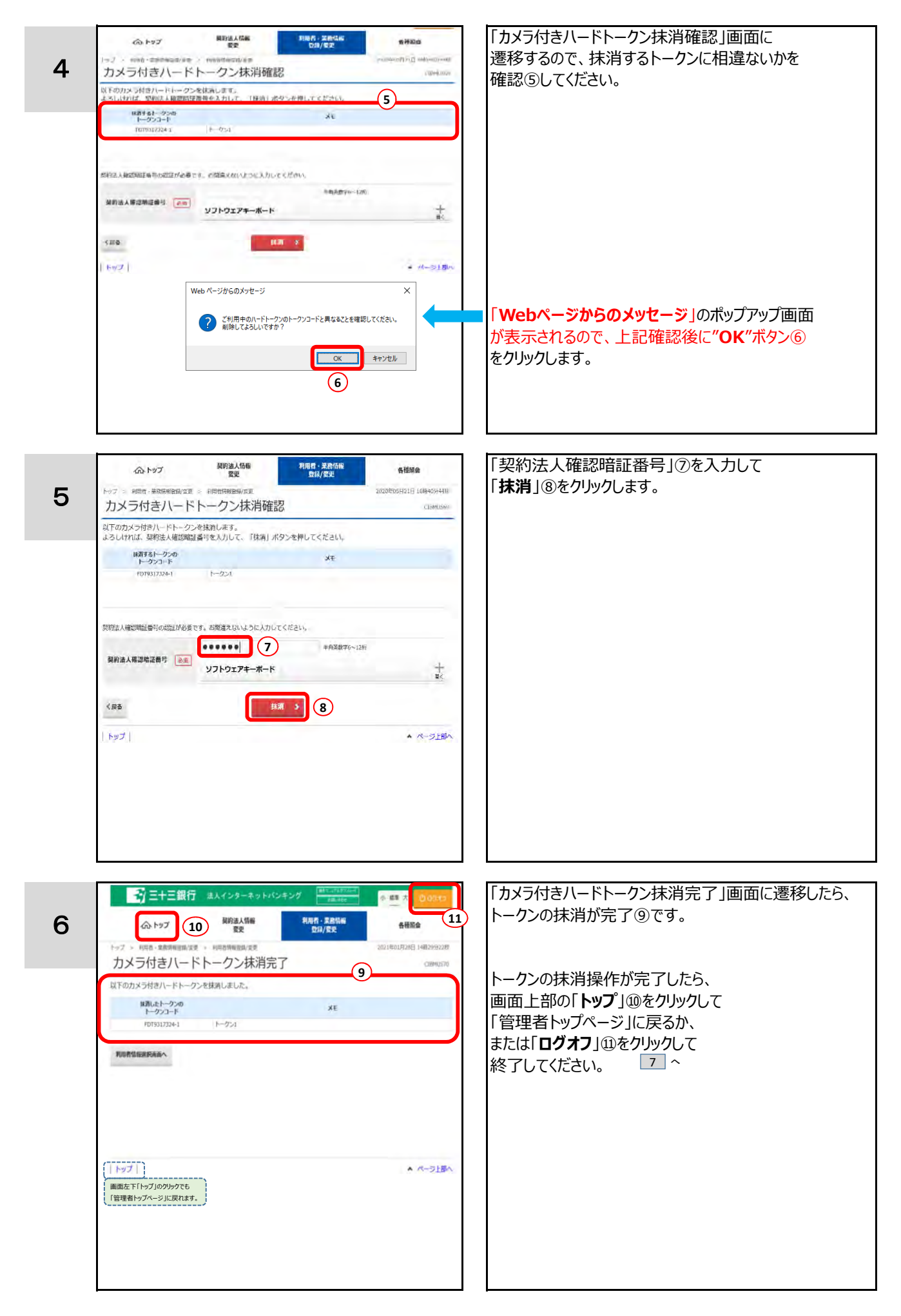

# カメラ付きハードトークンの抹消

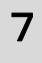

| ふトップ                                                                                                    | 契約法人情報<br>変更                                                                    | 利用者 - 業務情報<br>登録/変更               | 香菇照白                                 |
|----------------------------------------------------------------------------------------------------|---------------------------------------------------------------------------------|-----------------------------------|--------------------------------------|
| 契約法人口グ                                                                                                    | ジオフ                                                                             | 2020                              | ≢05月21日 17時29分                       |
| ジオフしてもよろしい                                                                                                    | いですか?                                                                           |                                   | 200-00 to                            |
| キャンセル                                                                                                    |                                                                                 | 17 7 12                           |                                      |
| tv7                                                                                                    |                                                                                 |                                   | * ~-318A                             |
|                                                                                                    |                                                                                 |                                   |                                      |
| <b>⊰</b> j ≡+≡i                                                                                                    | 銀行 法人インターネットバン                                                                  | *>7 11 - 2020#                    | ↑ 55 大<br>105月21日 17時29分40           |
| マ ヨーニー     マ ヨーニー     マ ヨー     マ ヨー     マ ヨー | 銀行 ミスインターキットバン<br>オフ完了                                                          | * <b>&gt;</b> 7 #1001000<br>2020# | ↑ 豊 大<br>05月21日 17時29分40<br>CIEMUIQ8 |
| マ 三十三<br>の<br>の<br>お<br>1815 様<br>利用頂きありがとうご:                                                                                                    | 銀行 エ人インターネットパン<br>オフ完了<br>さいほした。                                                | + <b>&gt;7</b>                    | 个 翻 大<br>05月21日 17時29分40<br>CIBMU106 |
| <ul> <li>マキニ</li> <li>マ約法人ログ</li> <li>パロ5 様</li> <li>ペリ用品をありがとうご</li> <li>ショムログオン日時</li> </ul>                                                                                                    | 銀行 エ人インターネットパン<br>オフ完了<br>さいほした。<br>2020年05月21日 17時29分4                         | 20204                             | ◆ ■ X<br>05月21日 17時29分40<br>C284036  |
| 2015年1日<br>2015日 様<br>利用日本部りがとうごい<br>特徴のログオン日時<br>1月日のログオフ日時                                                                                                    | 銀行 エ人インターネットパン<br>オフ完了<br>さいほした。<br>2020年05月21日 17時29分4<br>2020年05月21日 16時17分22 | 20204<br>0<br>2                   | ◆ ■ X<br>05月21日 17時29分40<br>C284036  |
| <ul> <li>(1) (1) (1) (1) (1) (1) (1) (1) (1) (1)</li></ul>                                                                                                    | 根行 ま人インターネットバン<br>オフ完了<br>さいました。<br>2020年05月21日 17時29分4<br>2020年05月21日 16時17分22 | 20204<br>2<br>2                   | 个 雪 大<br>05月21日 17時29分40<br>(28601)6 |

| ログオフを確認する「契約法人ログオフ」画面に<br>遷移します。           |
|--------------------------------------------|
| ログオフしてよろしければ、「 <b>ログオフ</b> 」⑫を<br>クリックします。 |
|                                            |
|                                            |
|                                            |
| ログオフされて「契約法人ログオフ完了」画面に                     |
| 遷移します。                                     |
| 「閉じる」③をクリックしてトークン抹消操作が<br>ニマスォオ            |
| 元」(9。                                      |
|                                            |
|                                            |
|                                            |

# サービス概要に関して

|   | 質問                   | 回答                                    |  |
|---|----------------------|---------------------------------------|--|
|   | カメラ付きハードトークン認証は、具体的に | 指定した(振込等)取引に対してのみ有効なワンタイムパスワードにより認証する |  |
| 1 | どのような不正送金手口に対して有効    | 仕組みであることから、入力した振込内容を改ざんしてサーバに通信させるような |  |
|   | なのですか?               | MITB(マン・イン・ザ・ブラウザ)と呼ばれる高度な犯罪手口にも有効です。 |  |
|   | カメラ付きハードトークンを取引の承認時に | 悪意のある第三者によるデータ改ざんは、データ作成から取引内容の確定までの  |  |
| n | 使用しないのは、どうしてですか?     | 間で行われる可能性が高いためです。                     |  |
| 2 |                      | 認証者の操作は、確定した取引内容を「承認する」操作であるため、       |  |
|   |                      | <mark>利便性を考慮して使用しないこと</mark> としています。  |  |

# 利用開始時の登録に関して

|    | 質問                    | 回答                                                      |
|----|-----------------------|---------------------------------------------------------|
|    | カメラ付きハードトークンの登録時に送付   | 管理者として登録している <mark>契約法人Eメールアドレス</mark> に送付します。          |
| 1  | される二次元バーコードの送付先メール    |                                                         |
|    | アドレスは、どのメールアドレスですか?   |                                                         |
|    | 二次元バーコードがうまく読み込めないの   | お手数をおかけしますが、以下をお試しください。                                 |
| 2  | ですが、どうすればよいですか ?      | (1)画面を拡大(または縮小)せず、 <mark>100%表示</mark> にして読み取ってください。    |
|    |                       | (2)二次元バーコードを <mark>カラープリンタで印刷</mark> して読み取ってください。       |
|    | 管理者画面より間違えてカメラ付き      | 管理者画面より再度、カメラ付きハードトークンの登録から行って頂ければ、                     |
| 3  | ハードトークンを抹消してしまいました。   | ご利用可能です。                                                |
|    | どうすればよいですか ?          |                                                         |
|    | カメラ付きハードトークンの登録時に     | お手数おかけしますが、以下の点を確認してください                                |
| 1  | 「メール送信」ボタンを押しても、二次元   | (1)カメラ付きハードトークンの登録画面に表示されている契約法人Eメールアドレスが               |
| 4  | バーコードが添付されたメールが届きません。 | 正しいかご確認ください。                                            |
|    |                       | (2)迷惑メールに仕分けされる場合があります。 <mark>迷惑メール設定を確認</mark> してください。 |
| F  | メールに二次元バーコードが添付されて    | 迷惑メールに仕分けされる場合があります。 <mark>迷惑メール設定を確認</mark> してください。    |
| 5  | いないのですが、どうすればよいですか?   |                                                         |
| 6  | 1 台のカメラ付きハードトークンを複数の  | 複数のユーザが1台のカメラ付きハードトークンを <mark>共有することが可能</mark> です。      |
| 0  | ユーザで共有することはできますか?     |                                                         |
|    | 他行からも同じカメラ付きハードトークンが  | カメラ付きハードトークンは銀行毎に異なります。銀行を跨って利用することは                    |
| 7  | 送られてきましたが、1つのカメラ付き    | できません。 <b>(共有できません。)</b>                                |
|    | ハードトークンを共有できますか?      |                                                         |
| 0  | 1ユーザで複数のカメラ付きハードトークン  | 利用できません。<br>不正防止のため、<br>1ユーザで利用できるトークンは<br>1台<br>となります。 |
| 0  | を利用することはできますか?        |                                                         |
| ٥  | カメラ付きハードトークンに有効期限は    | ありません。電池式(単四電池3本)になっておりますので、電池交換                        |
| 9  | ありますか?                | していただくことで継続的にご利用可能になります。                                |
|    | カメラ付きハードトークンの登録が完了    | 管理者トップページより、カメラ付きハードトークン利用登録情報がご確認頂けます。                 |
| 10 | しているか不安なのですが、確認する方法   |                                                         |
|    | はありますか?               |                                                         |

# 取引操作に関して

|   | 質問                            | 回答                                              |
|---|-------------------------------|-------------------------------------------------|
|   | カメラ付きハードトークンの登録が完了して          | 残高照会、入出金明細照会等のカメラ付きハードトークンを使用しない業務は             |
|   | いない状態で、 <b>「猶予期間」</b> が終了してしま | お使いいただけます。                                      |
| 1 | いました。カメラ付きハードトークン認証が          | ※「猶予期間」とは・・・                                    |
| T | 必要な取引以外の業務も使用できなく             | 認証方式を変更されたお客様で、銀行側での変更登録後、カメラ付ハードトークンの          |
|   | なりますか?                        | 登録を、お客様が行わなければいけない期間( <b>60日間以内</b> )。          |
|   |                               | 猶予期間を経過すると <b>カメラ付ハードトークンを使用するサービスが利用できません。</b> |
| r | カメラ付きハードトークンの表示内容が読み取り        | 取引内容が不正に変更された可能性があります。取引を中断し、                   |
| Z | 元画面と異なるのですが、どうすればよいですか?       | 至急EBサポートセンター(0120-306-120)にご連絡ください。             |

# トークンの操作に関して

|   | 質問                     | 回答                                                     |  |
|---|------------------------|--------------------------------------------------------|--|
|   | カメラ付きハードトークンの電源が入りません。 | 電源OFFの状態で、中央ボタンを長押し(2秒)すると電源が入ります。                     |  |
|   |                        | 上記操作でも電源が入らない場合は、電池が切れている可能性がありますので                    |  |
| 1 |                        | 電池交換をお試しください。                                          |  |
|   |                        | それでも起動しない場合、破損している可能性がありますので、 <mark>EBサポートセンタ</mark> ー |  |
|   |                        | (0120-306-120)へご連絡ください。                                |  |
|   | カメラ付きハードトークンの画面が暗くなって  | 操作をしない状態が <b>15秒</b> 続くとディスプレイのバックライトが消えます。どのボタンを      |  |
| 2 | しまいました。どうすればよいですか ?    | 押してもバックライトはつきますので、バックライトがついたあとに、再度目的のボタンを              |  |
|   |                        | 押してください。                                               |  |
| S | メニューを表示させる方法は、どうすればよい  | 電源OFFの状態で、左ボタンを押下したまま中央ボタンを長押し( <b>2秒</b> )してください。     |  |
| ſ | ですか?                   | ディスプレイにメニューが表示されます。                                    |  |
| 1 | カメラ付きハードトークンのトークンコードを  | メニューから"View Activations"を選択し、"OK"ボタンを押すとトークンコードが       |  |
| Ť | 確認する方法を教えてください。        | 確認できます。                                                |  |
| Ц | カメラ付きハードトークンの電池残量を確認   | メニューから"About"を選択し、"OK"ボタンを押すと電池残量が確認できます。              |  |
| ſ | できますか?                 |                                                        |  |
| 6 | カメラ付きハードトークンの電池がなくなり   | カメラ付きハードトークンの裏面のネジを取り外し、電池交換をしてください。                   |  |
| Ο | ました。どうすればよいですか?        | 交換には単四電池3本が必要です。                                       |  |

# 各種手続きに関して

|                                | 質問                    | 回答                                        |
|--------------------------------|-----------------------|-------------------------------------------|
|                                | カメラ付きハードトークンを紛失してしまった | 不正利用を防止するため、速やかに管理者からカメラ付きハードトークンに登録されている |
| のですが、どうすればよいですか? 利用者の解除と、カメラ付き |                       | 利用者の解除と、カメラ付きハードトークンの抹消操作を行ってください。        |
| 1                              |                       | その後、店舗窓口でカメラ付きハードトークンの再発行をお申し込みください。      |
|                                |                       | 新しいカメラ付きハードトークンがお手元に届きましたら、新しいハードトークンで    |
|                                |                       | 登録および利用者登録を行ってください。                       |

# 4.2 エラー/警告メッセージ一覧

| メッセージID | 表示内容                                                                                                    | 日本語訳                                                                                 | 原因/対応方法                                                                                                 |
|---------|----------------------------------------------------------------------------------------------------|--------------------------------------------------------------------------------------|----------------------------------------------------------------------------------------------------|
| DP001   | Limited number of<br>scans left.<br>Replace batteries<br>as soon as possible.                                       | 電池残量が少なくなっています。<br>速やかに電池を交換してください。                                                  | 電池交換をしてください。                                                                                            |
| PD002   | This device is not<br>activated.<br>Please capture the<br>activation image from<br>your activation mail.            | このトークンは登録が完了していません。<br>送付されたメールの添付ファイルから二次元<br>バーコードを読み取ってください。                      | 登録が完了していないトークンで二次元<br>バーコードを読み取ろうとした場合に<br>表示されます。送付されたメールの添付<br>ファイルから二次元バーコードを読み<br>取って初期登録を完了してください。 |
| DP003   | The scanned image is<br>not a valid activation<br>code. Please capture<br>the image from your<br>activation mail.   | 読み取った二次元パーコードは有効な<br>二次元パーコードではありません。<br>送付されたメールの添付ファイルから<br>有効な二次元パーコードを読み取ってください。 | 読み取るべき二次元バーコードとは異なる<br>二次元バーコードを読み取った場合に<br>表示されます。一度、電源をお切りいだたき、<br>はじめから登録をしてください。                    |
| DP004   | The scanned image is<br>not a valid activation<br>code. Please capture<br>the activation image<br>from the website. | 読み取った二次元パーコードは有効な<br>二次元パーコードではありません。<br>Web画面から有効な二次元パーコード<br>を読み取ってください。           | 読み取るべき二次元バーコードとは異なる<br>二次元バーコードを読み取った場合に<br>表示されます。一度、電源をお切りいだたき、<br>はじめから登録をしてください。                    |
| DP005   | The scanned image is not intended for this device.                                                                  | 読み取った二次元バーコードは<br>このトークンのものでありません。                                                   | 現在、ご使用のトークンが登録したトークン<br>とは異なる可能性があります。<br>トークンが正しいかご確認ください。                                             |
| DP006   | Something went wrong.<br>Please try again or<br>contact our hotline.                                                | 誤りがあります。再度実施して頂くか、<br>お問合わせ先にご連絡ください。                                                | 一度トークンの電源を切って、再度やり直して<br>ください。改善しない場合は、 <mark>EBサポートセンター</mark><br>(0120-306-120)にご連絡ください。              |
| DP007   | No activation image was<br>recognized.Please<br>capture the image from<br>your activation mail.                     | 二次元バーコードが認識できません。<br>送付されたメールの添付ファイルから、再度<br>二次元バーコードを読み取ってください。                     | カメラ起動から <b>20秒</b> の間に二次元バーコードの<br>読み取りが行われなかった場合に表示されます。<br>再度、二次元バーコードを読み取ってください。                     |
| DP008   | No activation code<br>was recognized.<br>Please capture the<br>activation image<br>from the website.                | 二次元バーコードが認識できません。<br>Web画面から再度、二次元バーコードを<br>読み取ってください。                               | カメラ起動から <b>20秒</b> の間に二次元バーコードの<br>読み取りが行われなかった場合に表示されます。<br>再度、二次元バーコードを読み取ってください。                     |
| DP009   | No valid image<br>was recognized.<br>Please capture<br>the image again.                                             | 二次元バーコードを読み取ることができません<br>でした。再度、二次元バーコードを読み取って<br>ください。                              | 再度、二次元バーコードを読み取ってください。                                                                                  |
| DP010   | The device has already<br>been activated with<br>this activation mail.<br>Do you want to<br>reactivate the device?  | このトークンは既に登録が完了しています。<br>再度、登録を実施しますか?                                                | 登録が完了しているトークンで登録画面の<br>二次元バーコードを読み込んだ場合に<br>表示されます。<br>登録するトークンが正しいかご確認ください。                            |

| メッセージID | 表示内容                                                                                                    | 日本語訳                                                               | 原因/対応方法                                                                                |
|---------|----------------------------------------------------------------------------------------------------|--------------------------------------------------------------------|----------------------------------------------------------------------------------------|
| DP011   | Are you sure<br>to delete activation<br>XXXXXXX                                                                                                    | XXXXXXXX のトークンコードを本当に<br>削除してもよろしいですか?<br><u>※DP010の継続メッセージです。</u> | 登録が完了しているトークンで登録画面<br>の二次元バーコードを読み込んだ場合に<br>表示されます。<br>登録するトークンが正しいかご確認ください。           |
| DP013   | Activation canceled.<br>To perform the activation<br>rescan the image on<br>the activation mail.                                                       | トークンの登録を中断しました。送付された<br>メールの添付ファイルから、再度二次元<br>バーコードを読み取ってください。     | カメラが起動しますので、送付された<br>メールの添付ファイルから、再度二次元<br>バーコードを読み取ってください。                            |
| DP017   | Activation canceled.<br>You can perform<br>the activation with<br>your activation mail<br>at a later time.                                             | トークンの登録を中断しました。<br>登録を再度実行してください。                                  | カメラが起動しますので、送付された<br>メールの添付ファイルから、再度二次元<br>バーコードを読み取ってください。                            |
| DP018   | Please verify the data.<br>In case of discrepancies,<br>do not enter the code<br>in the<br>website and contact<br>our customer service<br>immediately. | データを確認してください。<br>問題がある場合はコード入力を止めて<br>至急、お問合わせ先にご連絡ください。           | 取引内容が不正に変更された可能性があり<br>ます。作業を中断し、至急 <mark>EBサポートセンター</mark><br>(0120-306-120)にご連絡ください。 |
| DP020   | Device not activated.                                                                                                    | このトークンは登録されていません。                                                  | 登録されていないトークンで、メニューから<br>トークンコードを確認しようとしたときに<br>表示されます。                                 |

#### 4.3 カメラ付きハードトークンの電池交換手順

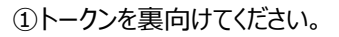

 ②裏蓋がプラスねじで固定 されているので、プラス ドライバーでねじを回して 外してください。ねじ山を つぶさないようにご注意 ください。

③ねじを外したら、裏蓋を 下向きにズラすと簡単に 外すことができます。

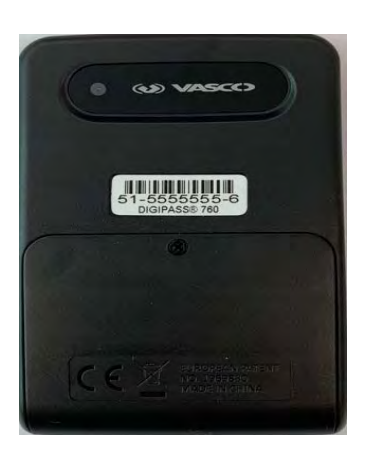

④裏蓋を外します

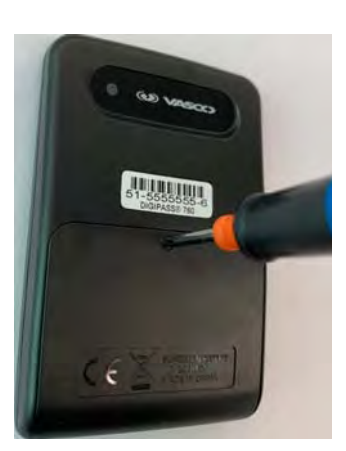

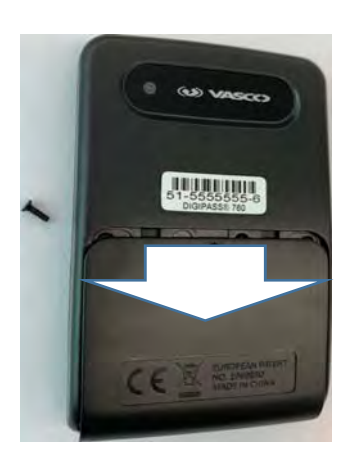

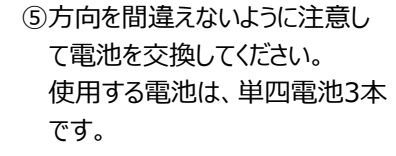

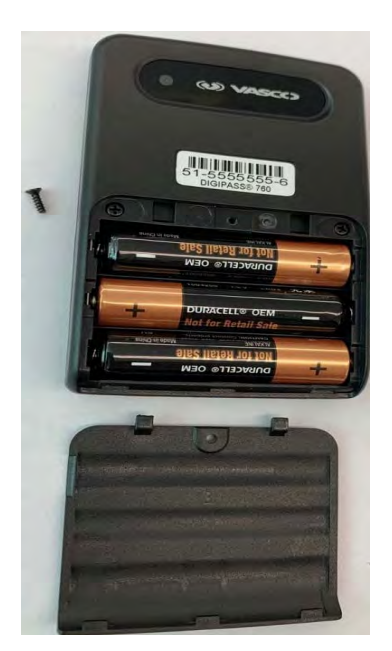

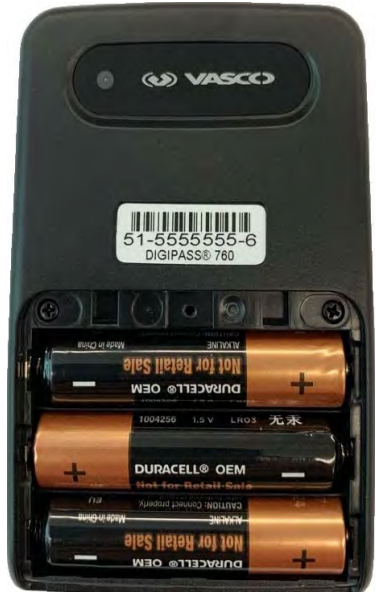

⑥電池の交換が済みましたら、裏蓋を元の位置に戻してドライバーでねじ止めしてください。 トークンの電源が入ることを確認して終了です。